# Photo editing for web design

DesignAcademy.io

**DESIGN FUNDAMENTALS** 

# **#1** Use a colour overlay for a hero image

loan spo

Home

Vehicle Loans

### We can finance your Car

### Take control of your borrowing with a loan personalised to your needs

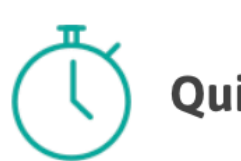

Quick and simple

**\$**\_ Affordable

We specialise in helping Kiwis get the lending they need, fast and on flexible terms.

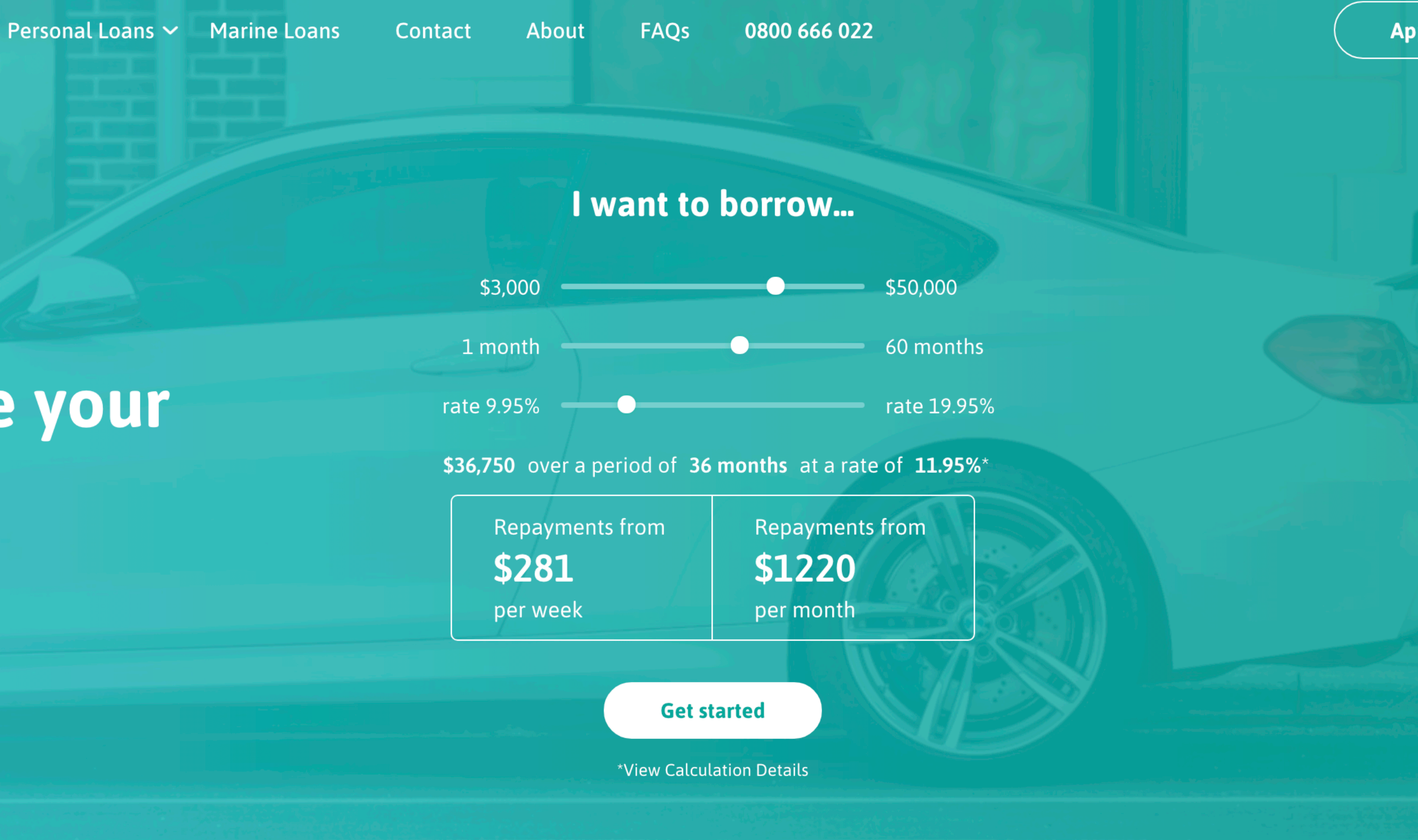

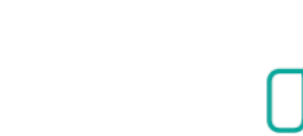

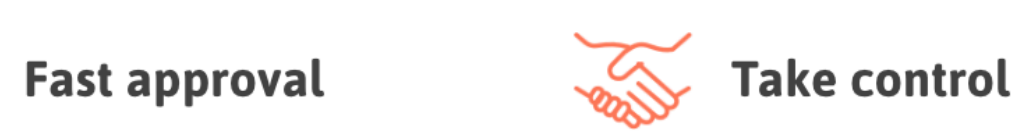

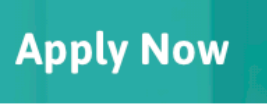

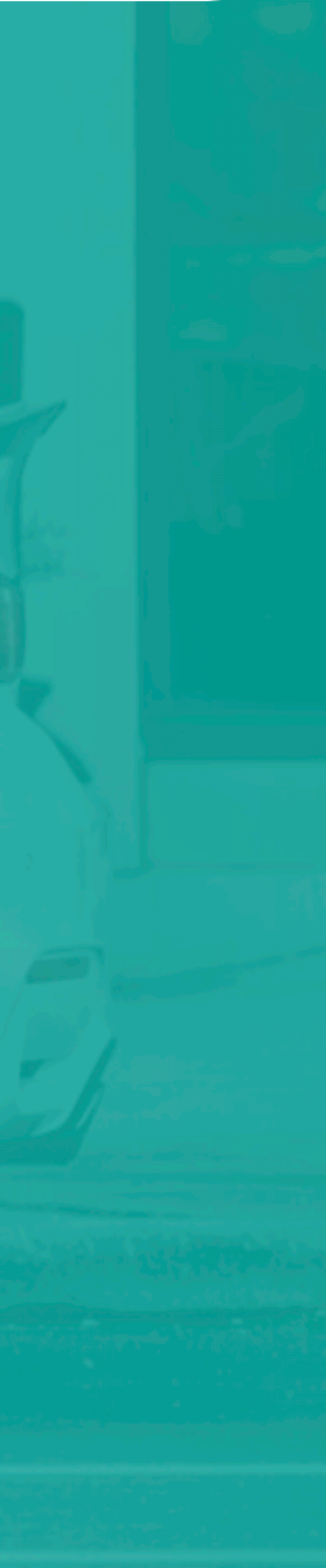

Intersection

## Intersection **Connecting cities and citizens**

ADAM RUINS

EVERYTHING

trus

LinkNYC

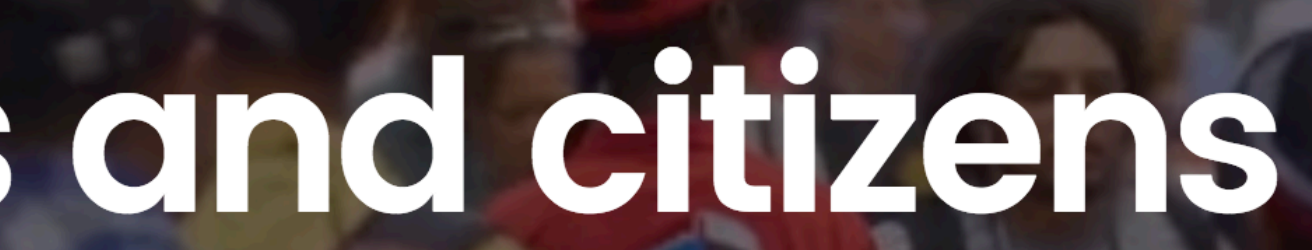

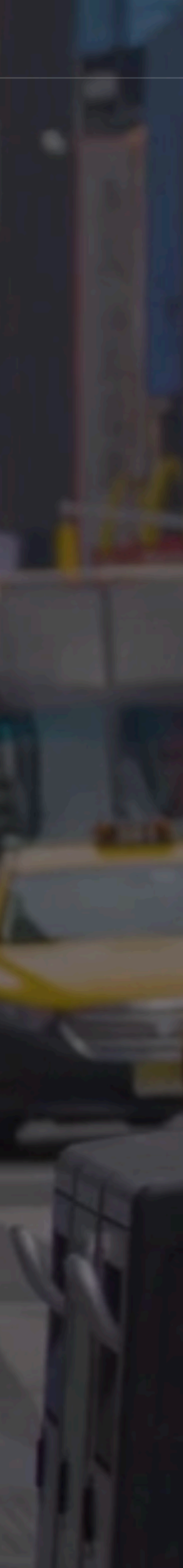

Enroll now and get a free 6-day course where you'll learn everything you need to know to be able to add 'designer' to your skillset.

Enter your email address

"Laura this course is absolute gold dust! I learnt so much great new stuff, there seems very little point in me pointing out the specifics because I'd just end up writing a list of everything you've covered."

-Angus Knights, Speechmatics

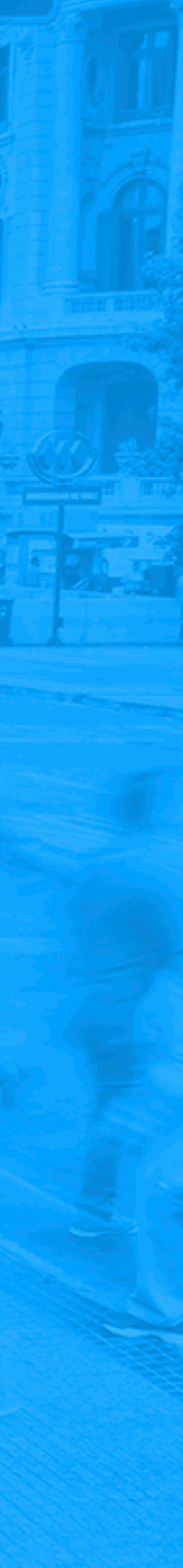

Enroll now and get a free 6-day course where you'll learn everything you need to know to be able to add 'designer' to your skillset.

Enter your email address

"Laura this course is absolute gold dust! I learnt so much great new stuff, there seems very little point in me pointing out the specifics because I'd just end up writing a list of everything you've covered."

-Angus Knights, Speechmatics

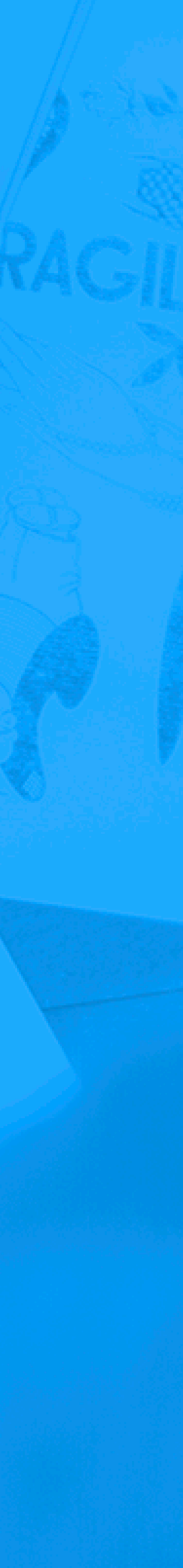

Enroll now and get a free 6-day course where you'll learn everything you need to know to be able to add 'designer' to your skillset.

-ф-

Enter your email address

"Laura this course is absolute gold dust! I learnt so much great new stuff, there seems very little point in me pointing out the specifics because I'd just end up writing a list of everything you've covered."

-Angus Knights, Speechmatics

Enroll now and get a free 6-day course where you'll learn everything you need to know to be able to add 'designer' to your skillset.

Enter your email address

"Laura this course is absolute gold dust! I learnt so much great new stuff, there seems very little point in me pointing out the specifics because I'd just end up writing a list of everything you've covered."

-Angus Knights, Speechmatics

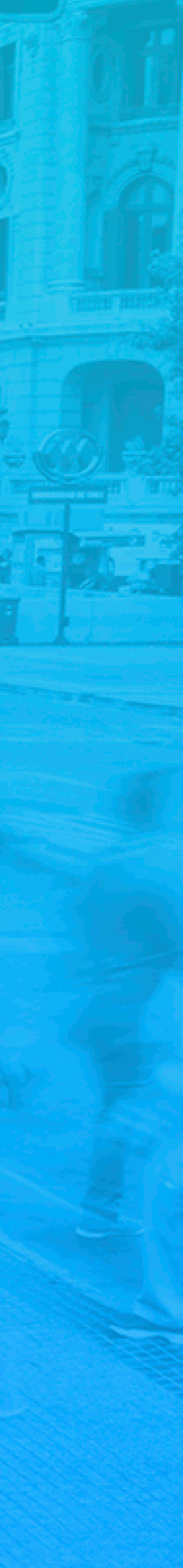

Enroll now and get a free 6-day course where you'll learn everything you need to know to be able to add 'designer' to your skillset.

Enter your email address

"Laura this course is absolute gold dust! I learnt so much great new stuff, there seems very little point in me pointing out the specifics because I'd just end up writing a list of everything you've covered."

-Angus Knights, Speechmatics

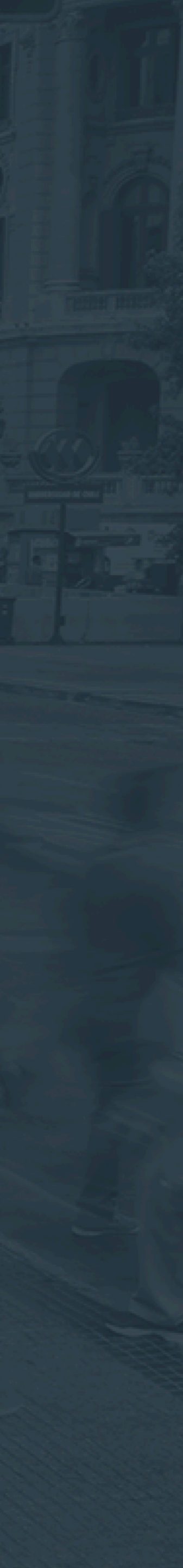

background-blend-mode: luminosity;

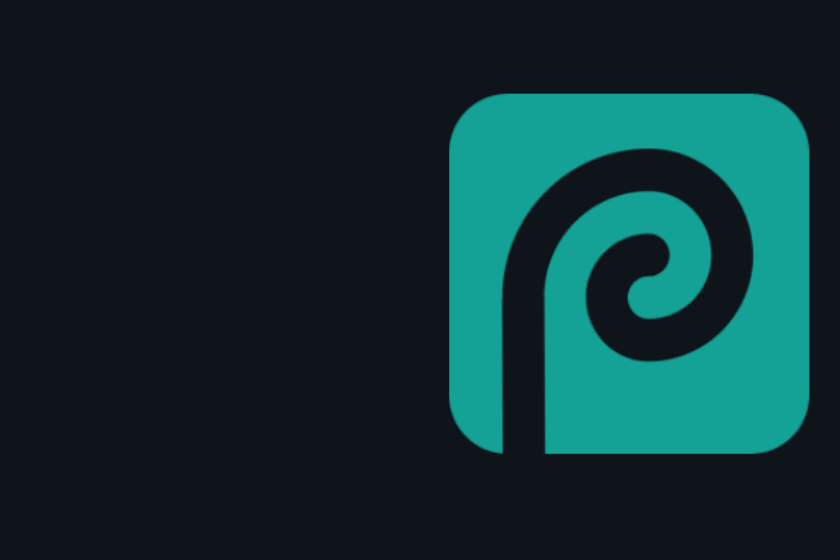

#### Photopea: online photo editor

Free online photo editor supporting PSD, XCF and Sketch formats. (Adobe Photoshop, Gimp and Sketch App).

Create a new image or open existing files from your computer. Save your work as PSD (File - Save as PSD) or as JPG / PNG / SVG (File - Export). Suggest new features at our **GitHub** or **Facebook**. Photopea is sometimes called **Photoshop online**, but we are not related to **Adobe company**. Our goal is to create the most advanced and affordable photo editor.

support@photopea.com | Reddit: /r/Photopea

# #2 If you have a busy image, use a white box over the top to ensure readability

Enter your email address

need to kr

e able to add 'designer' to your skillset.

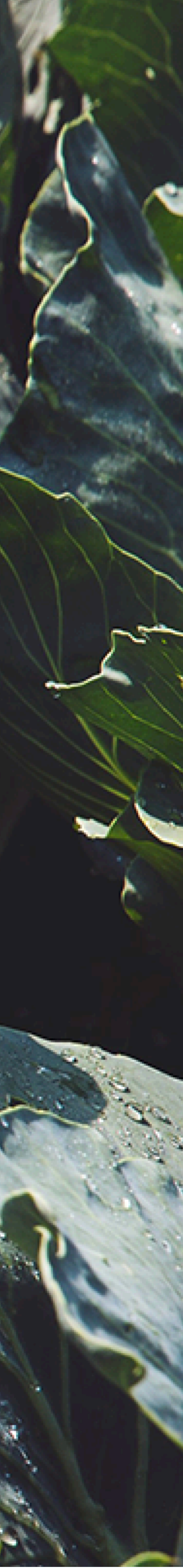

Enroll now and get a free 6-day course where you'll learn everything you need to know to be able to add 'designer' to your skillset.

Enter your email address

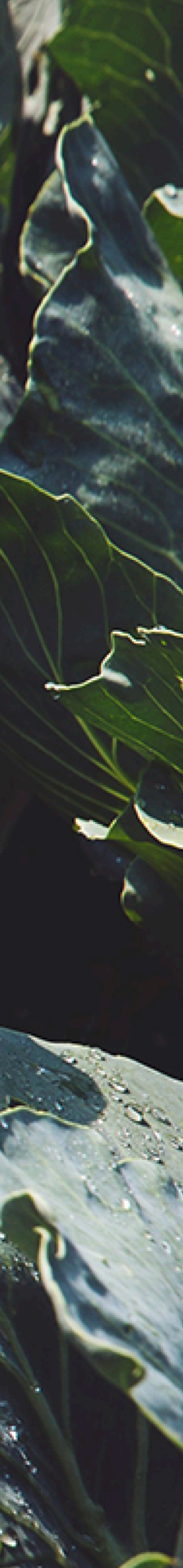

Enroll now and get a free 6-day course where you'll learn everything you need to know to be able to add 'designer' to your skillset.

Enter your email address

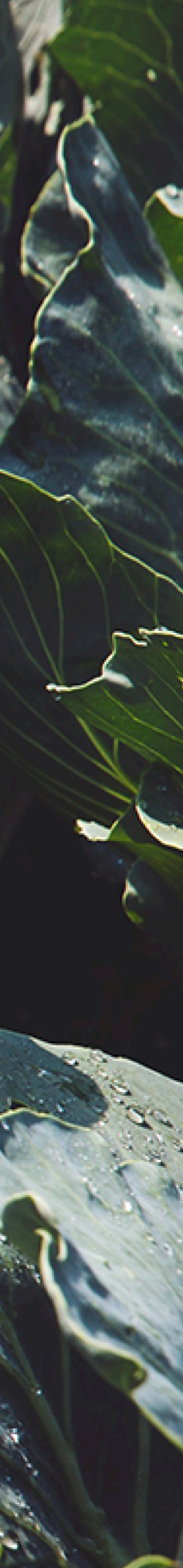

Enroll now and get a free 6-day course where you'll learn everything you need to know to be able to add 'designer' to your skillset.

Enter your email address

**O** #2a2b2d

#2a2b2d

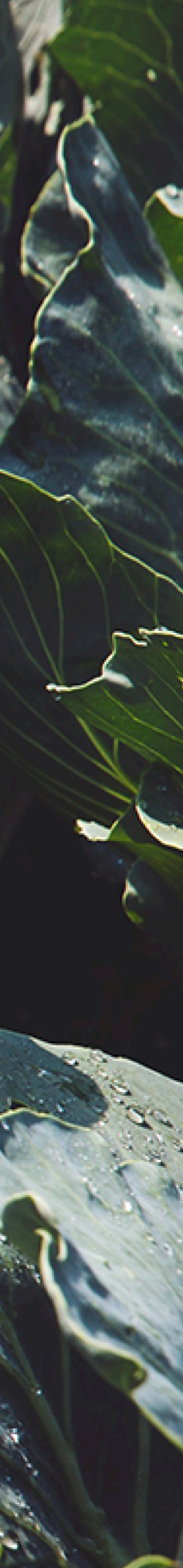

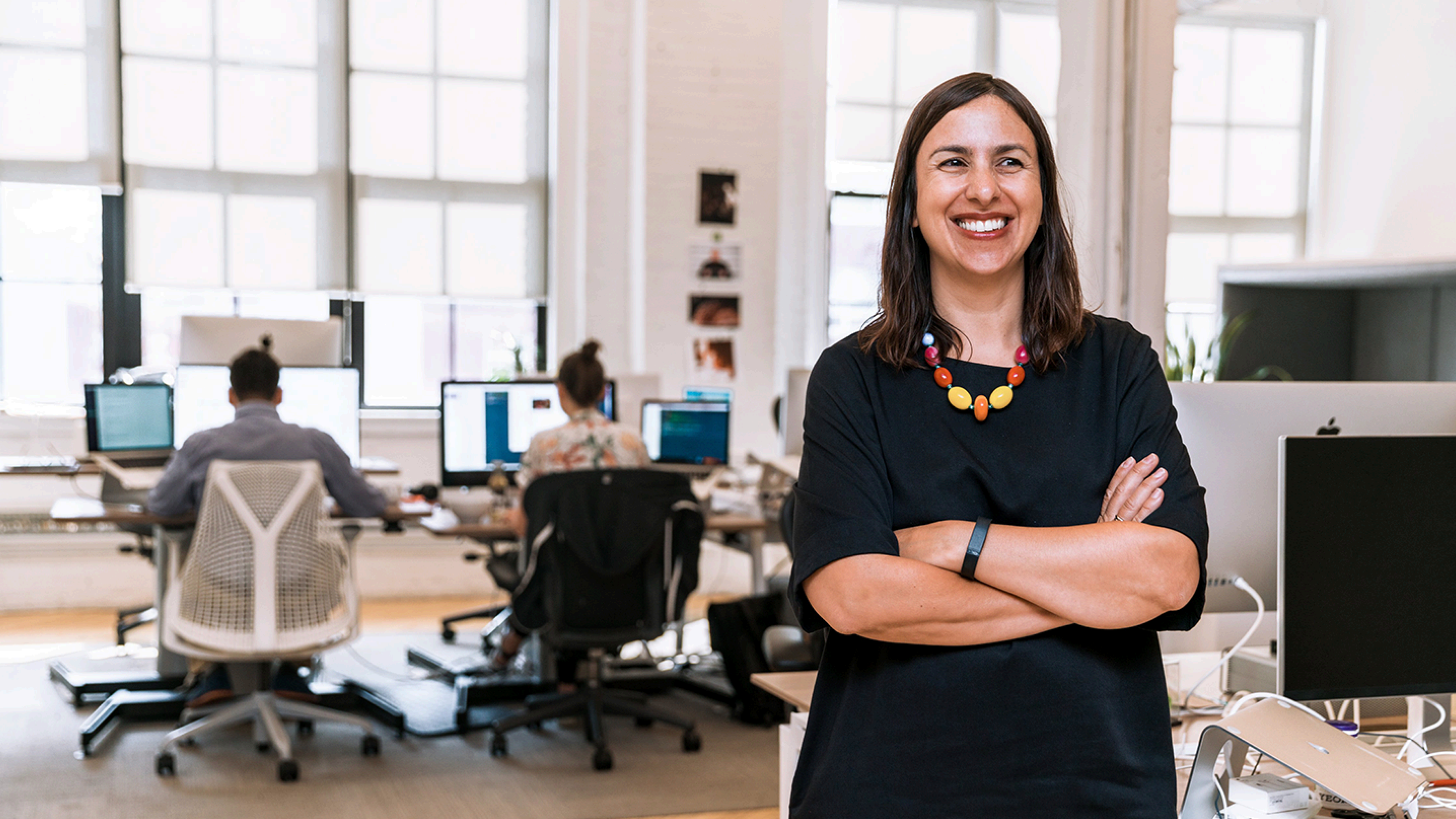

## Sign In

Process results from a change in the energy level of the nucleus

E-mail address Password

 Password

 Remember me

 VIA FACEBOOK

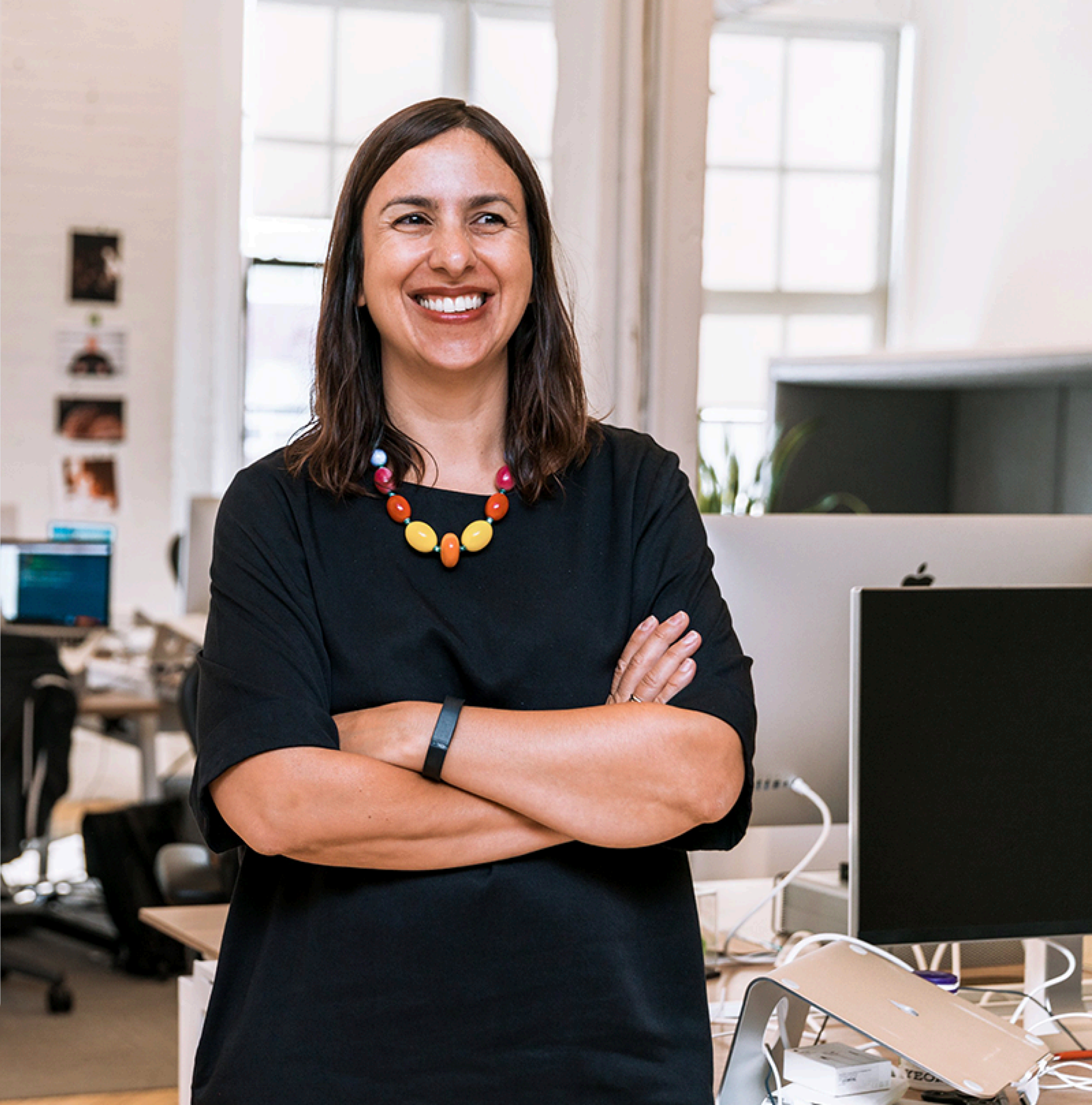

# **#3** Use an image full width at the top and start your text underneath it

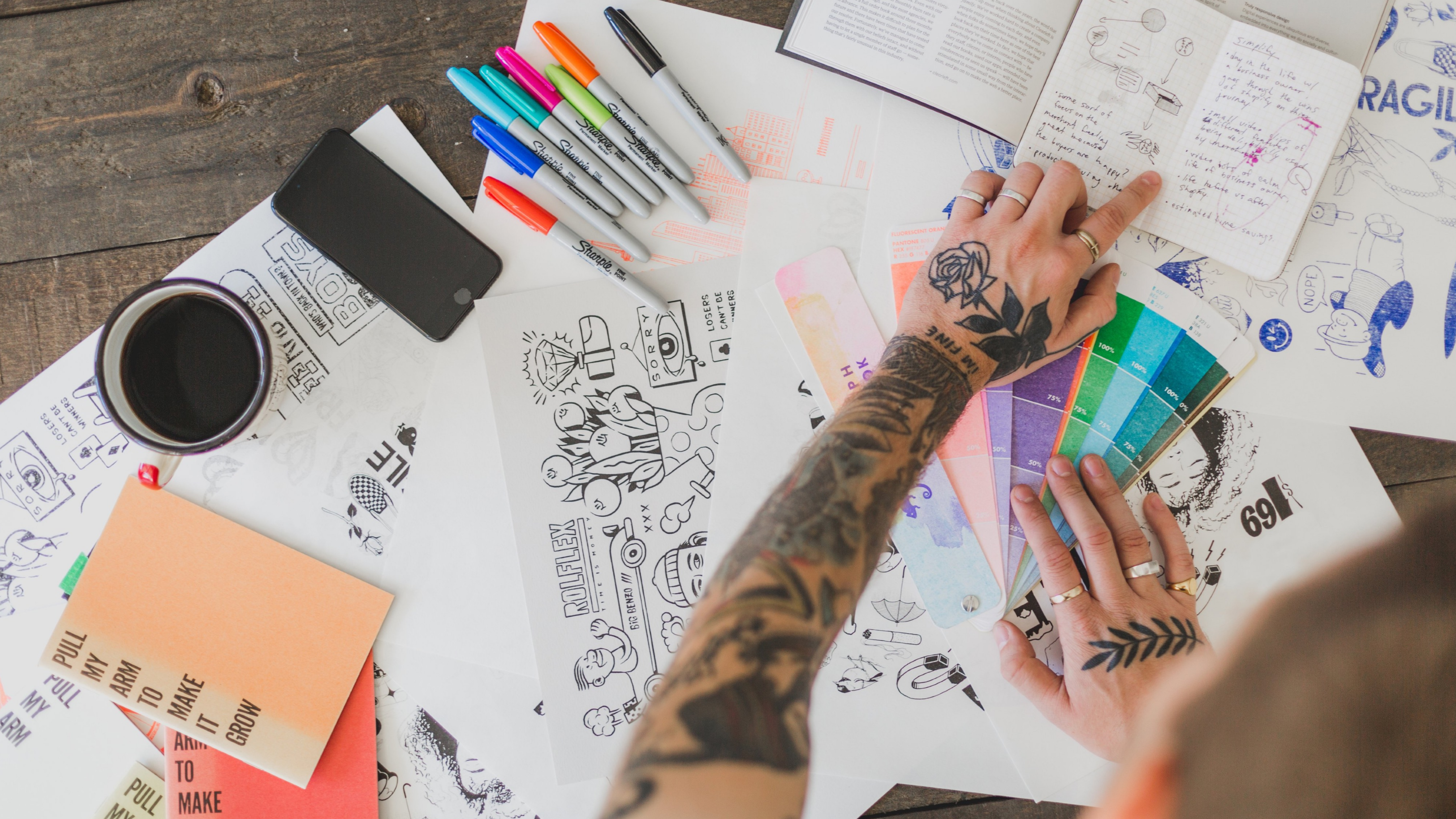

## My website isn't detecting the RightMessage snippet. What do I do? By Brennan Dunn

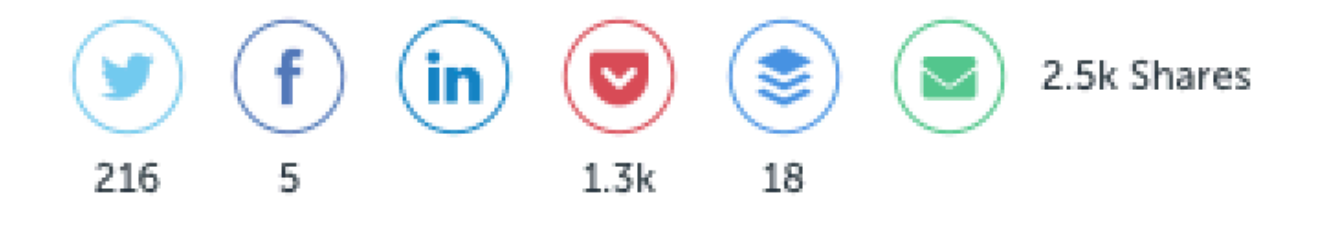

CX.

The personalization area in RightMessage is used to make adjustments to various

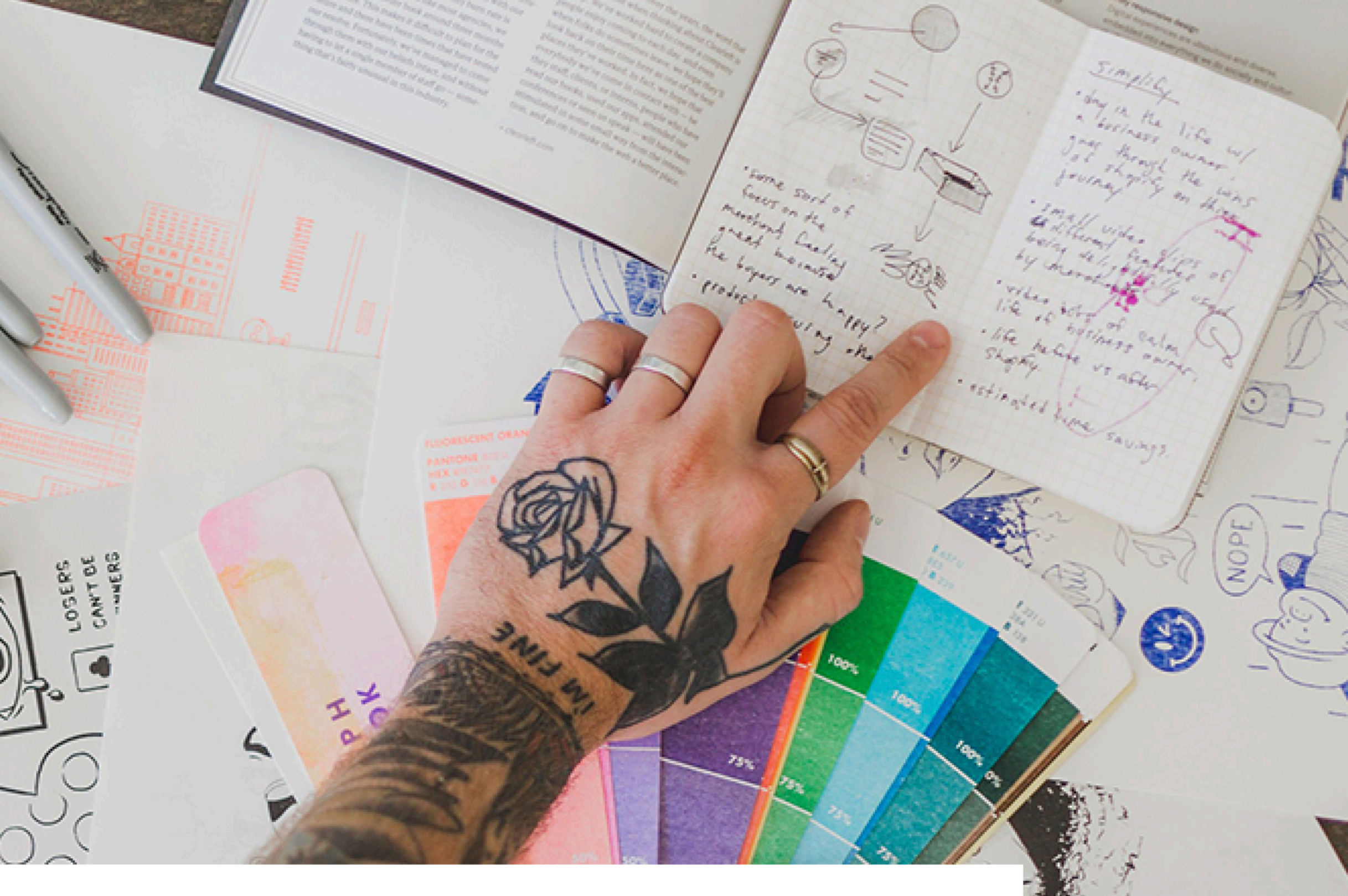

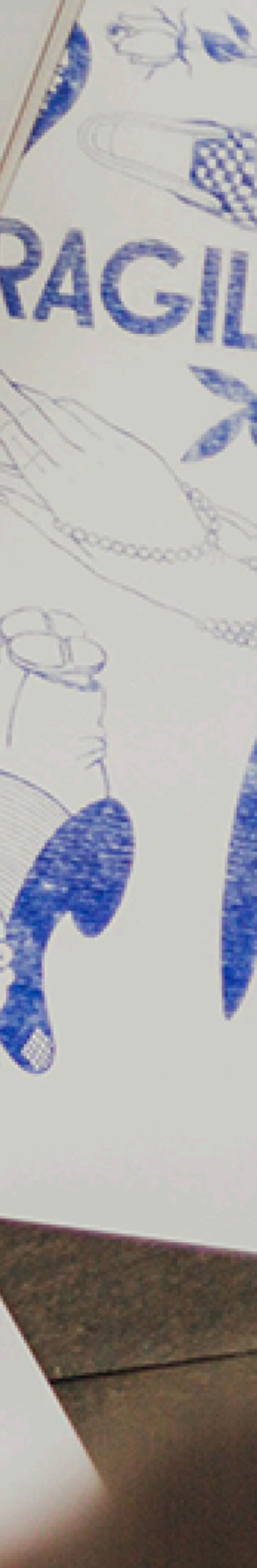

# #4 Fill half the page with a photograph

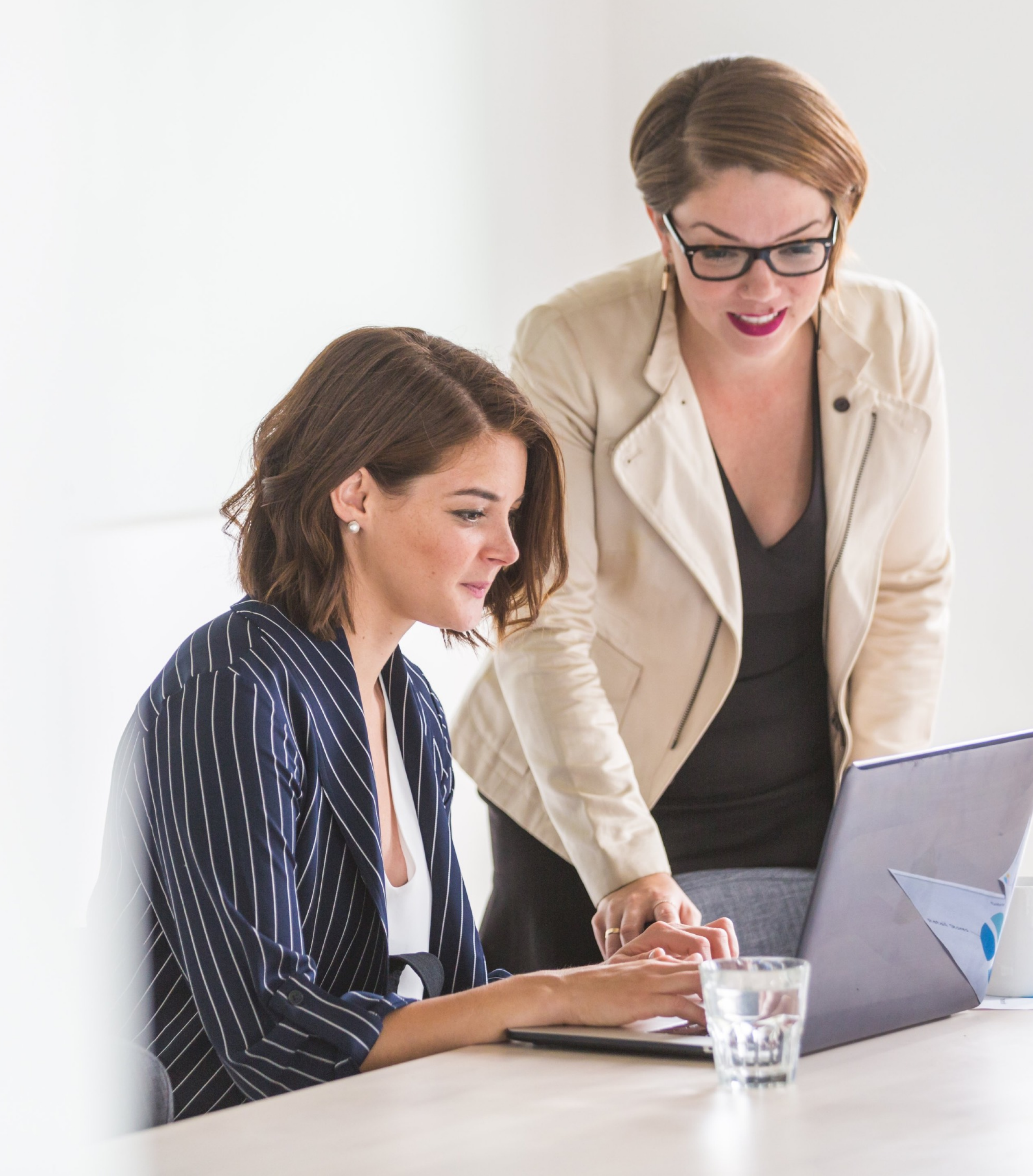

#### GADGETS

The development of the mass allowed the mass of atoms to be measured

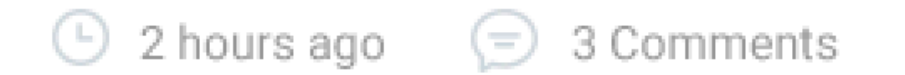

#### SPORT

Device uses a magnet to beam. of ions, and the amount of deflection

🕒 2 hours ago 🛛 😑 3 Comments

#### NATURE

Deflection is determined by the ratio of an atom's mass to its charge.

🕒 2 hours ago 🛛 😑 3 Comments

### Sign In Sign Up

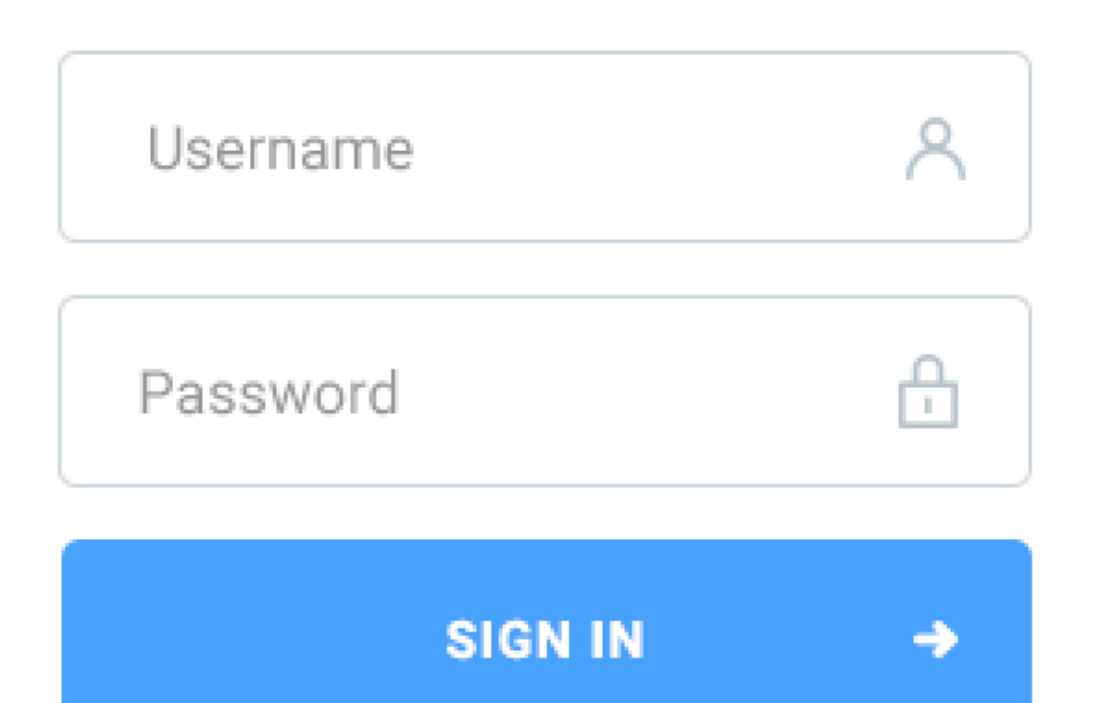

Forgot password?

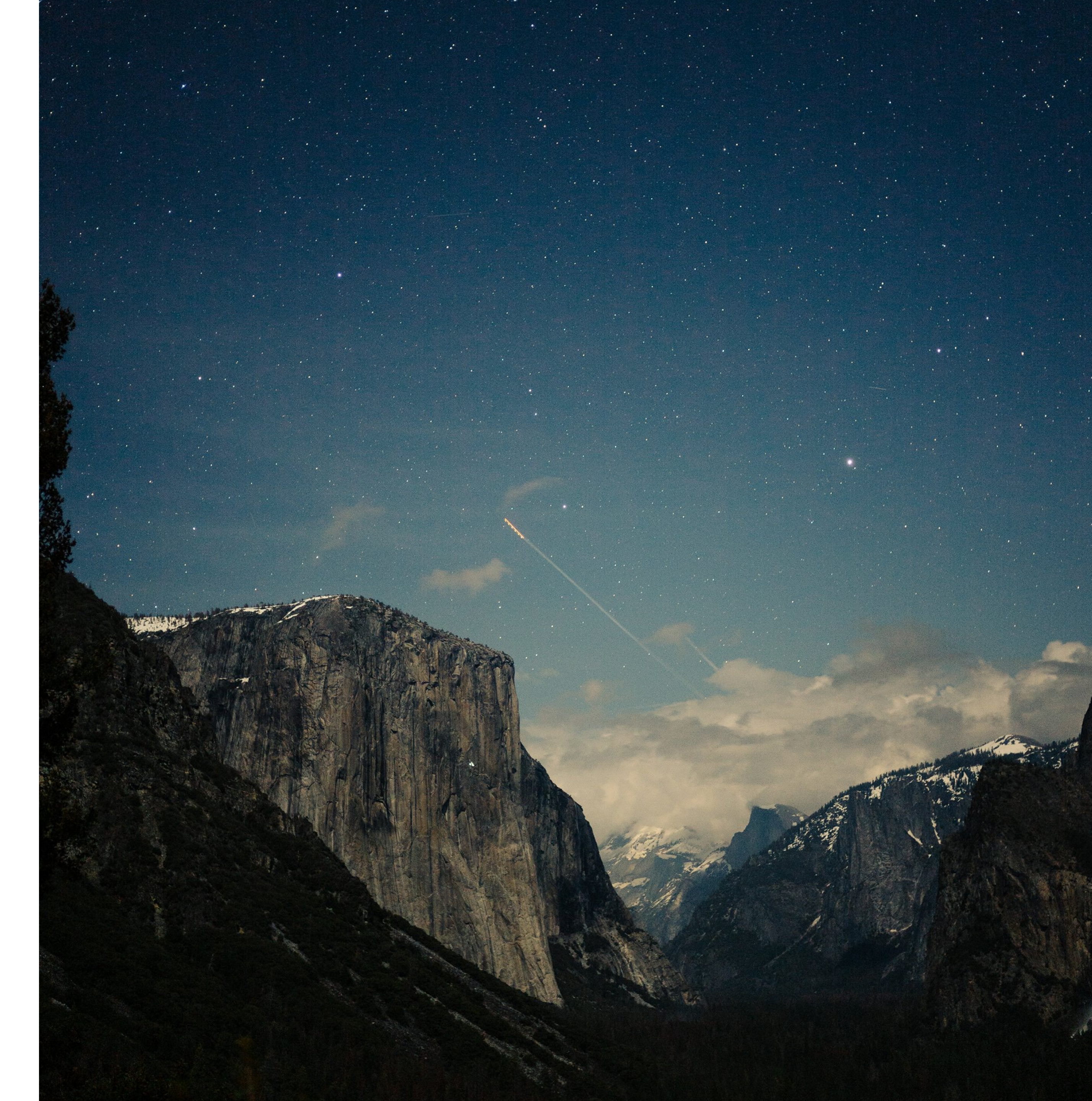

#### Allowing for field strengths areand ceramic! Magnets, but

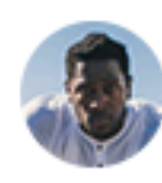

Creator at <u>Adobe</u> Jungo Dungo

## Materials but, their intense field, are smaller and

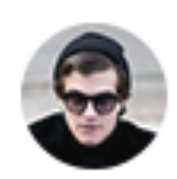

Manager at <u>Invision</u> David Rasky

## The magnetic field the electromagnet are proportional

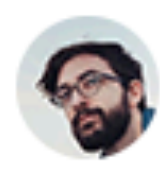

Chief at <u>Autodesk</u> Husky Pony

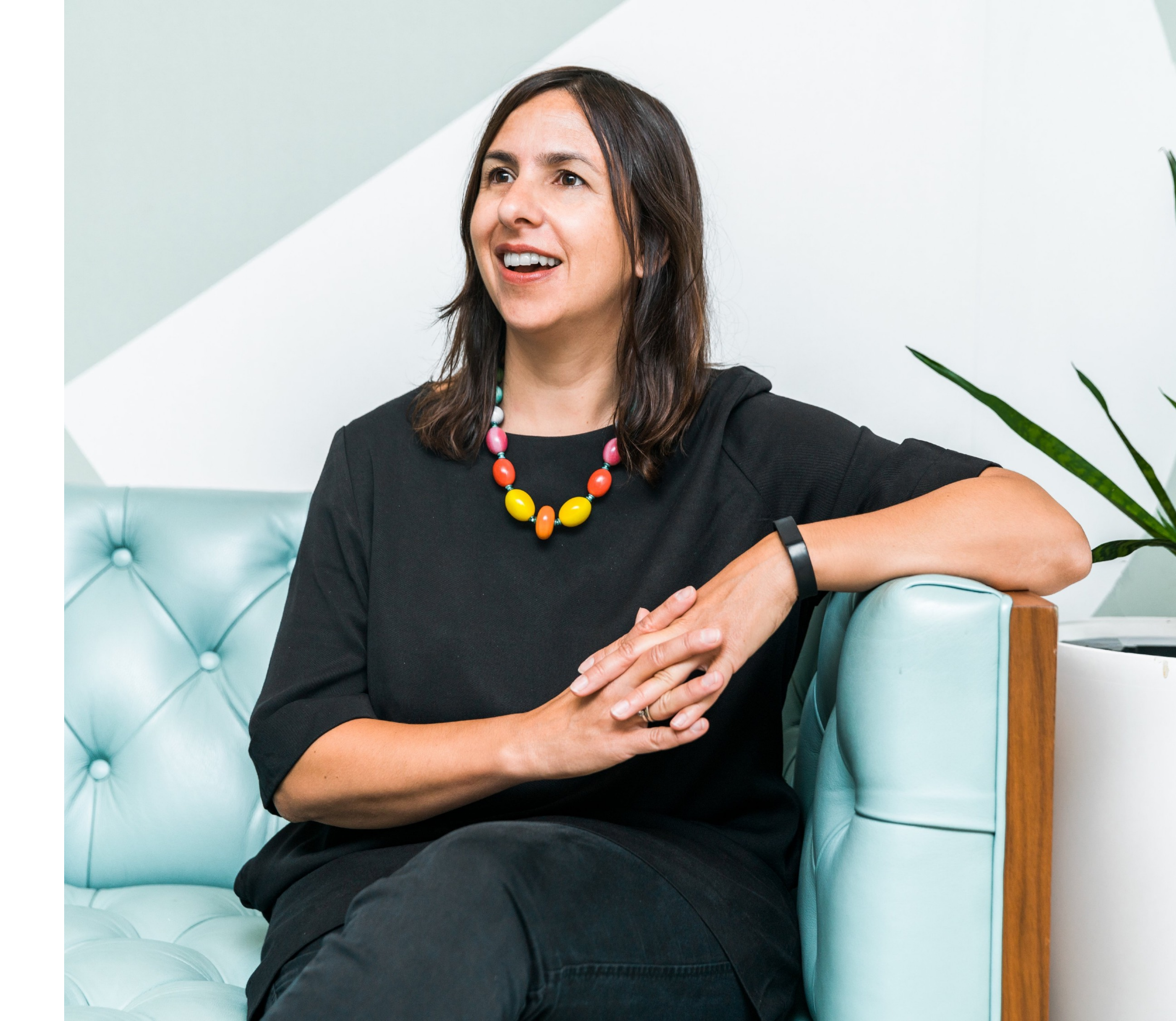

# **#5** Use interesting shapes with photographs

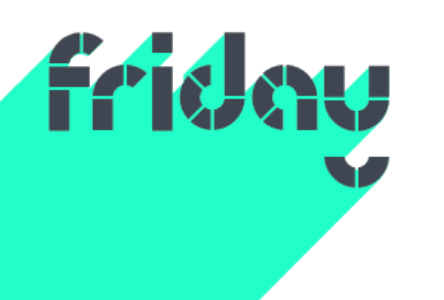

### Hello, we're Friday

## We measure employee happiness & build better teams to increase

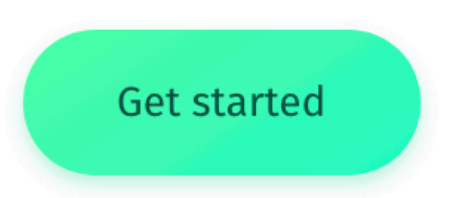

Unhappy employees are twice as likely to leave their job in the next quarter

> People in happy moods are almost six times more likely to solve a lateral thinking

#### Why happiness?

Happiness can help us tell you how successful your business will be.

Yes, that's a big statement and yes, happiness may sound

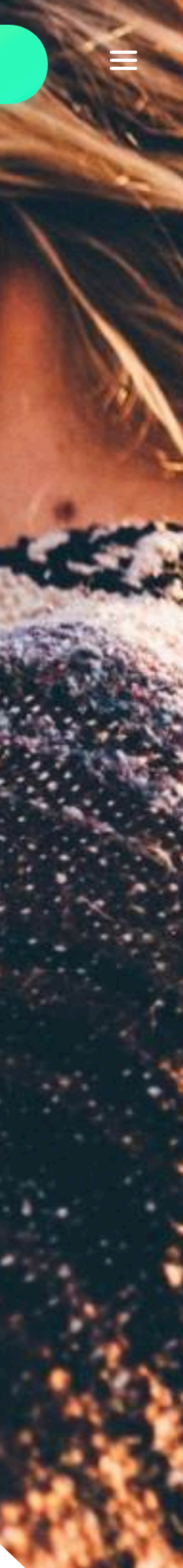

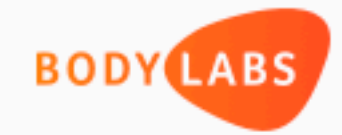

## We believe that every workplace is compatible with a health lifestyle

Enjoy the benefits of a healthier, happier and more productive workforce with Bodylabs

GET STARTED

Bodylabs exists to help individuals and companies enjoy the benefits of a uniquely individualized, realistically implementable health management program, without infringing on the privacy of your employees in any way.

Bodylabs measures 50 key bio-markers of each employee and profiles them

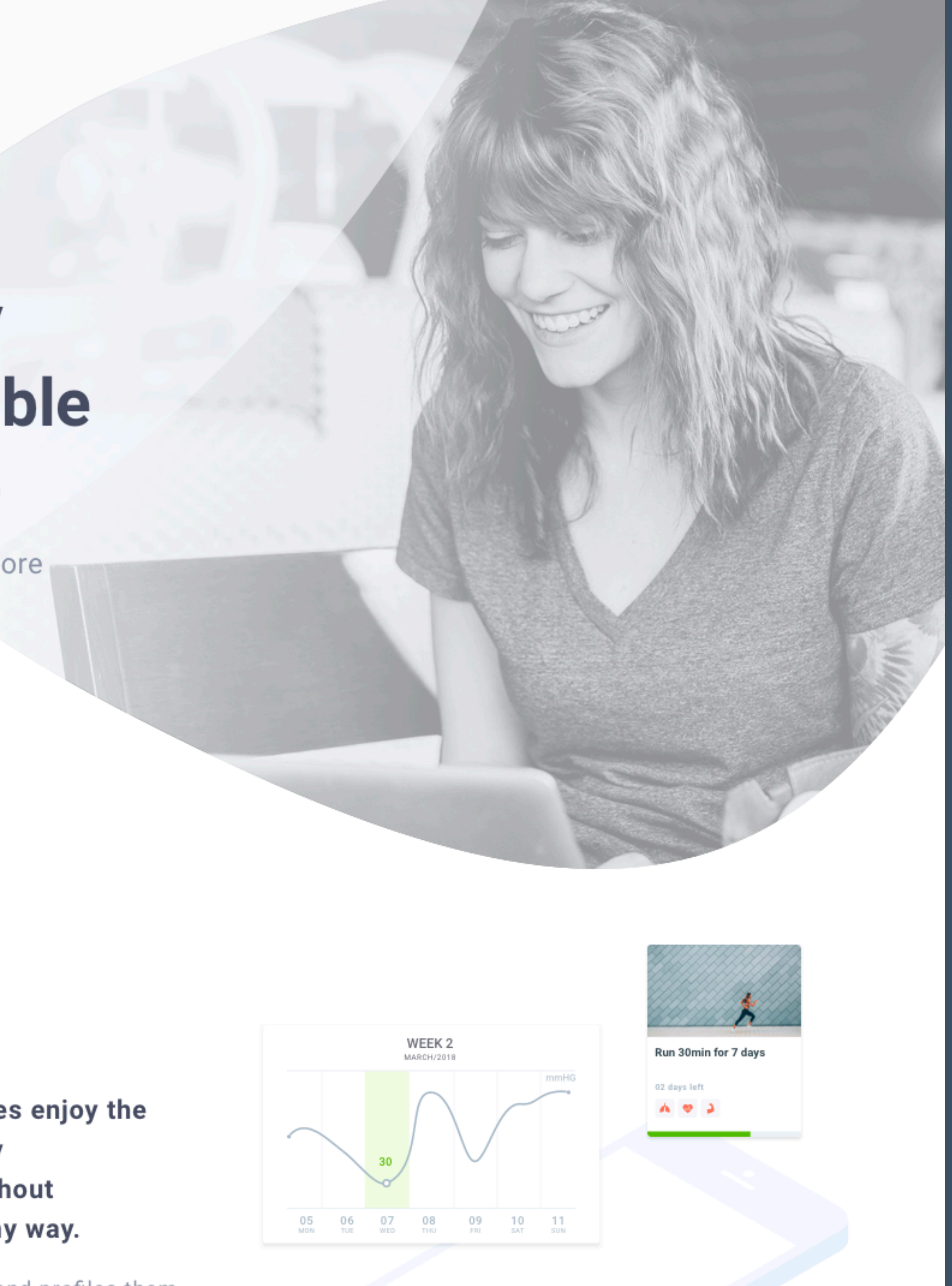

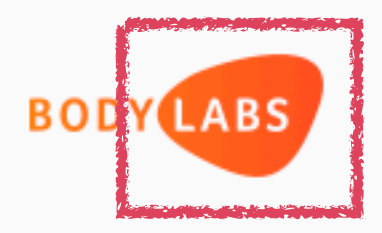

## We believe that every workplace is compatible with a health lifestyle

Enjoy the benefits of a healthier, happier and more productive workforce with Bodylabs

GET STARTED

Bodylabs exists to help individuals and companies enjoy the benefits of a uniquely individualized, realistically implementable health management program, without infringing on the privacy of your employees in any way.

Bodylabs measures 50 key bio-markers of each employee and profiles them

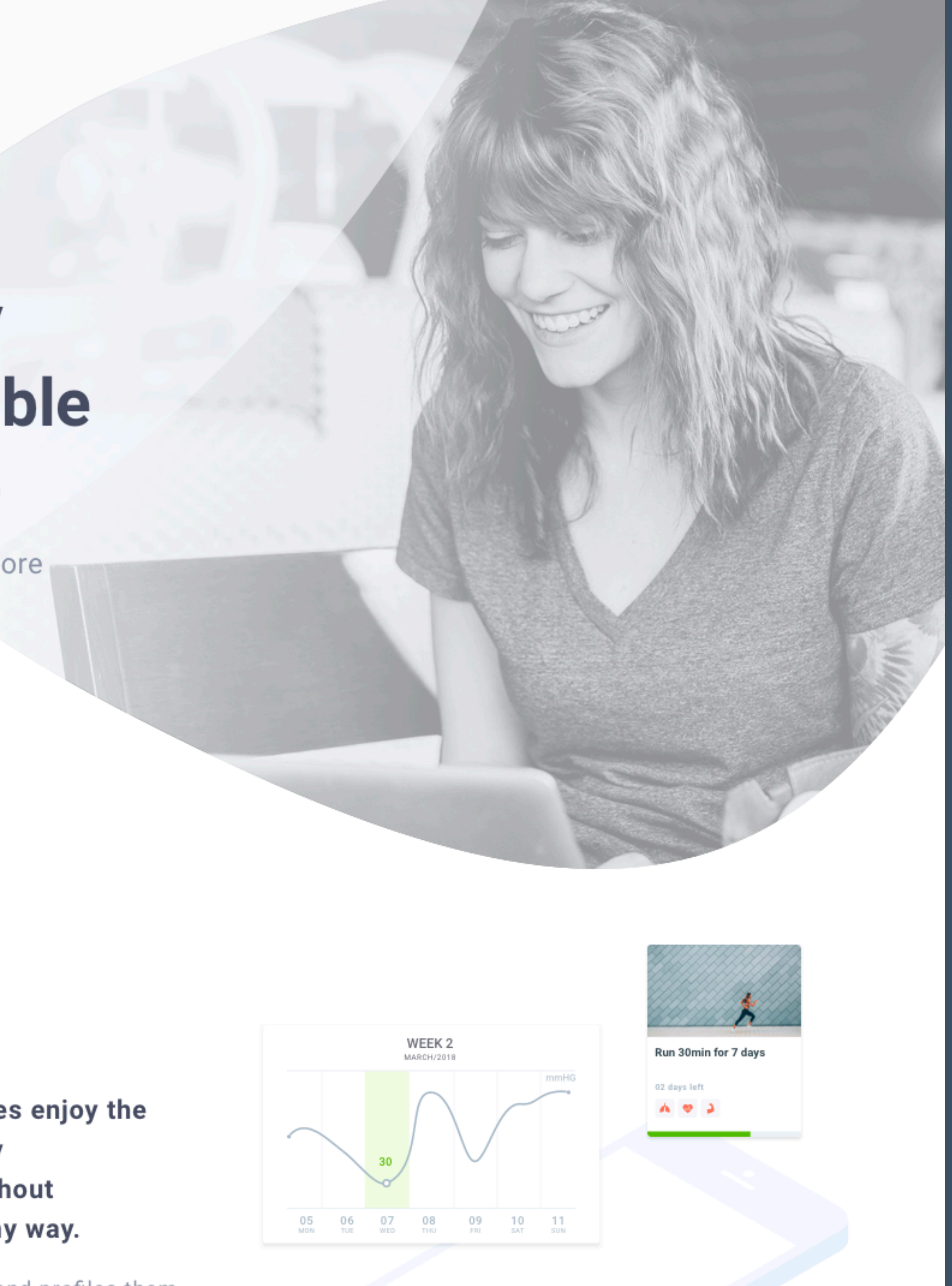

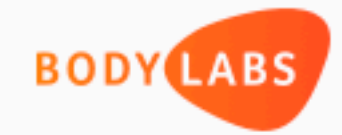

## We believe that every workplace is compatible with a health lifestyle

Enjoy the benefits of a healthier, happier and more productive workforce with Bodylabs

GET STARTED

Bodylabs exists to help individuals and companies enjoy the benefits of a uniquely individualized, realistically implementable health management program, without infringing on the privacy of your employees in any way.

Bodylabs measures 50 key bio-markers of each employee and profiles them

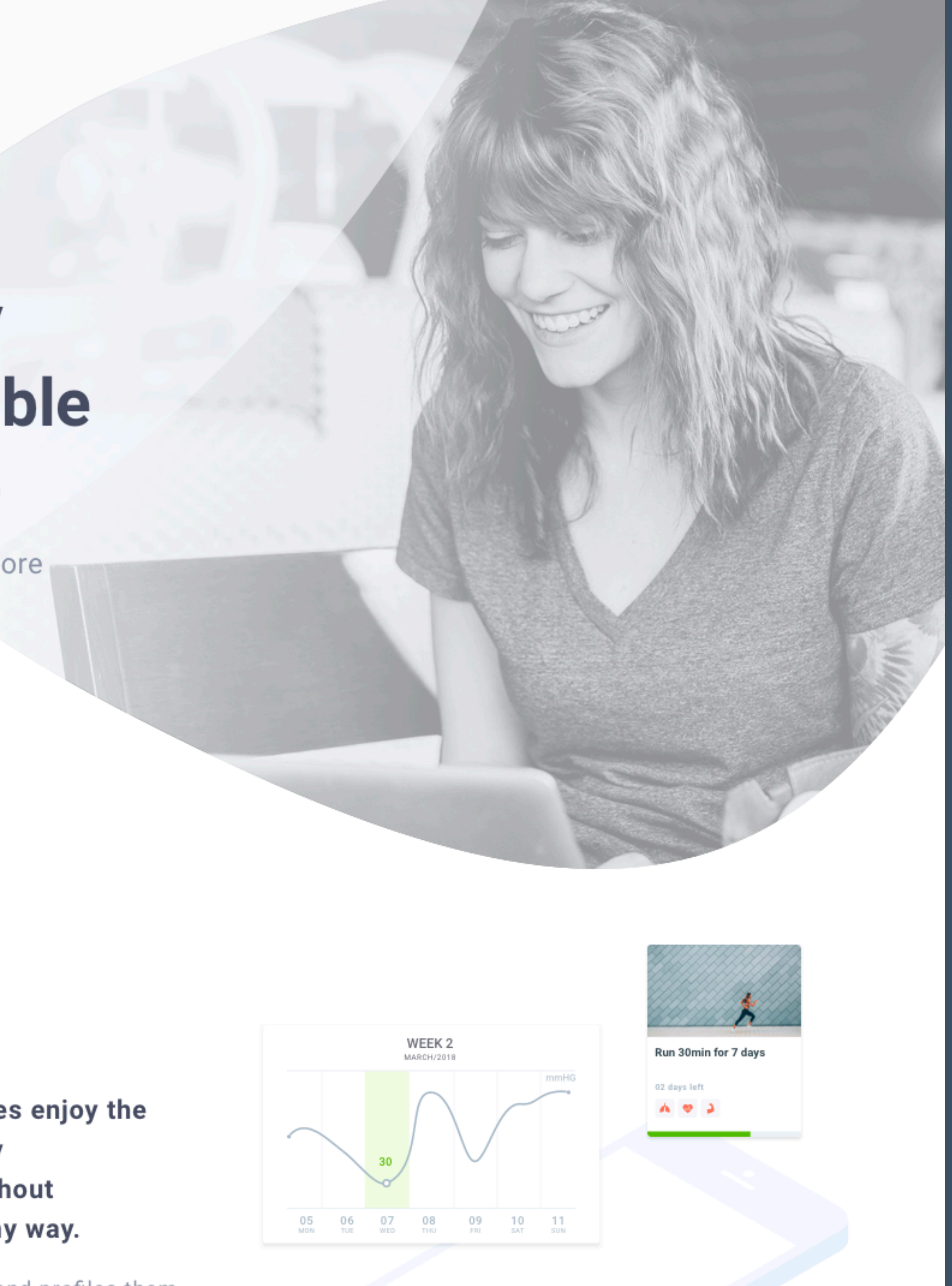

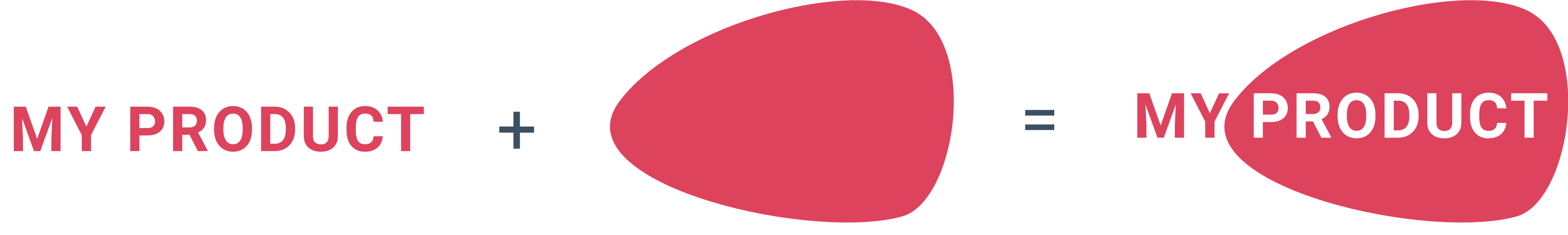

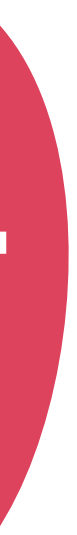

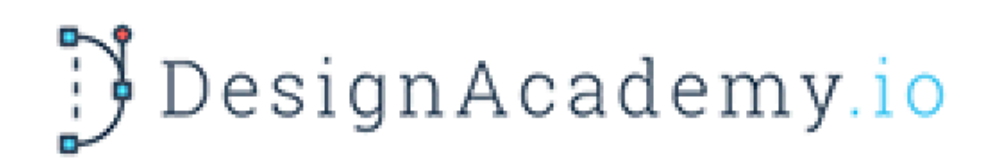

Enroll now and get a free 6-day course where you'll learn everything you need to know to be able to add 'designer' to your skillset.

Enter your email address

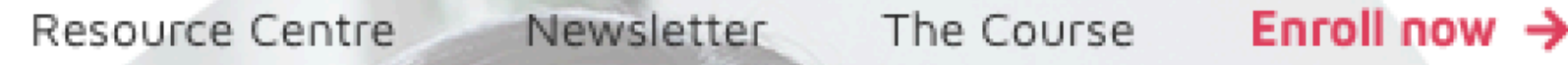

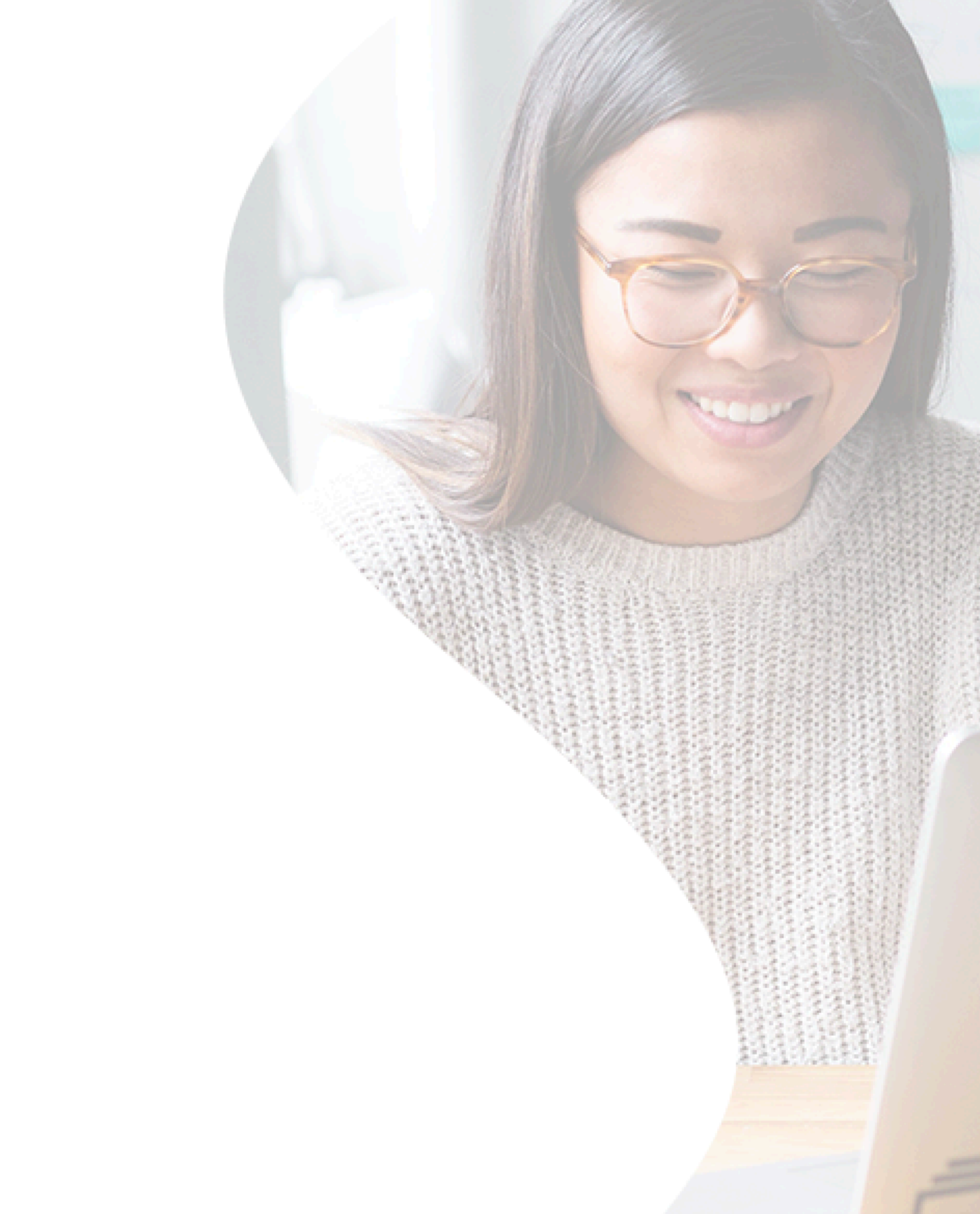

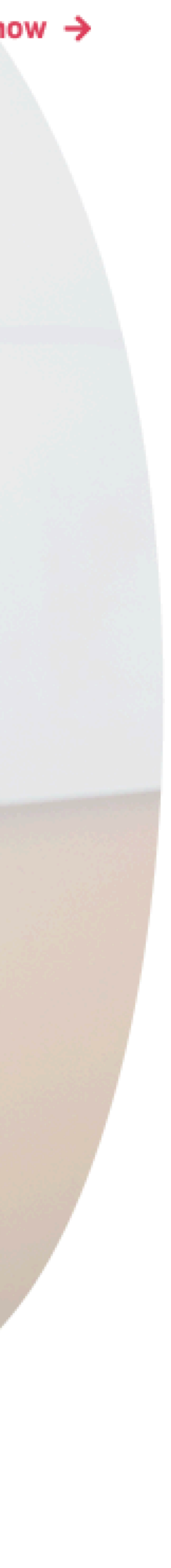

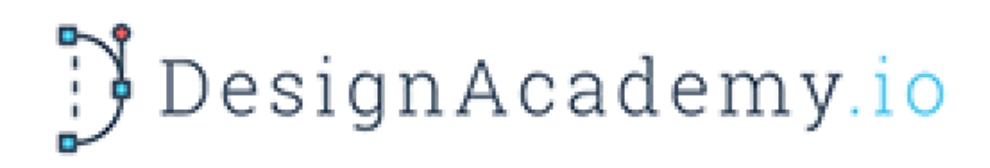

Enroll now and get a free 6-day course where you'll learn everything you need to know to be able to add 'designer' to your skillset.

Enter your email address

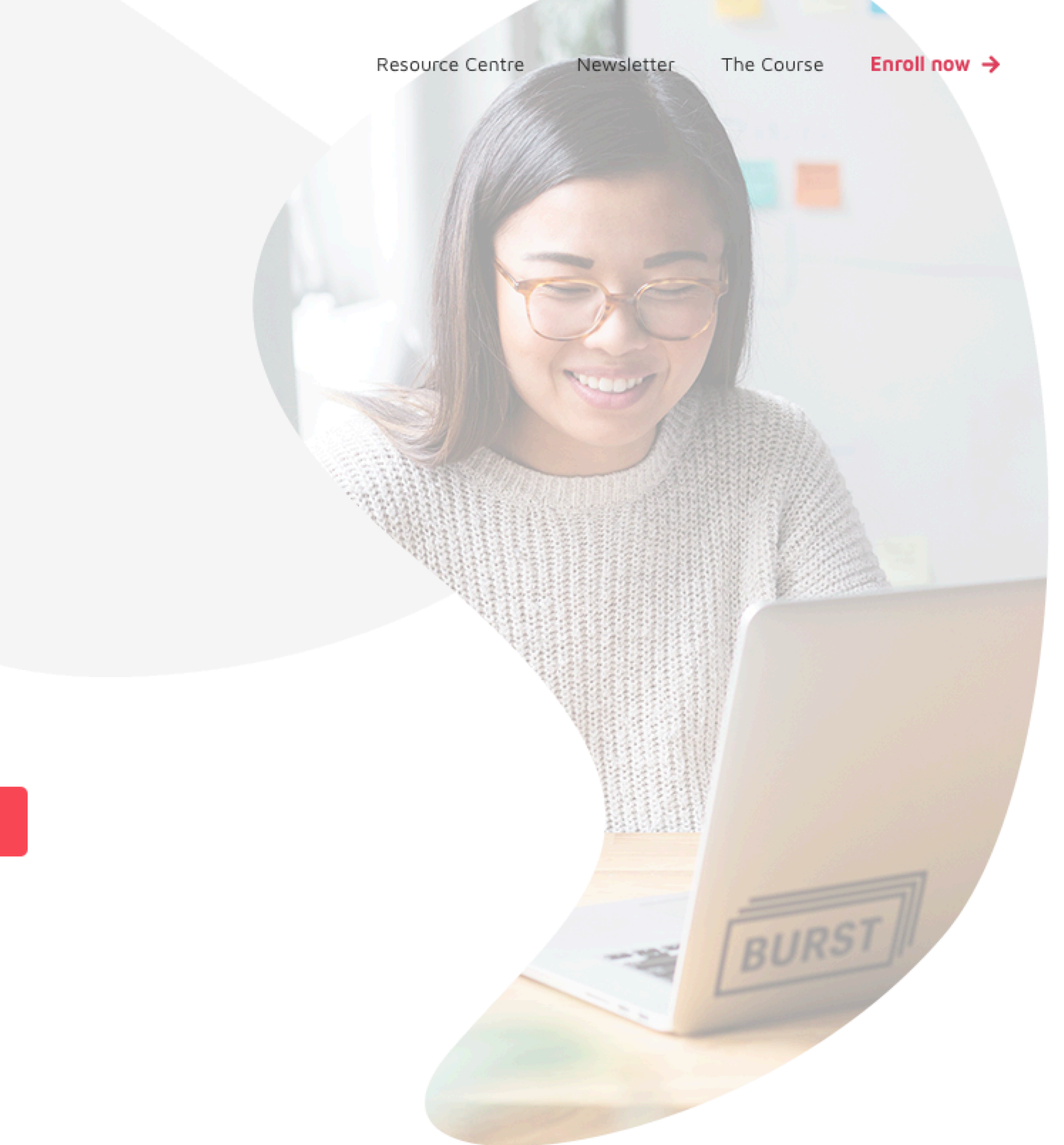

# #6 Cut out portraits and overlap

or put on coloured background

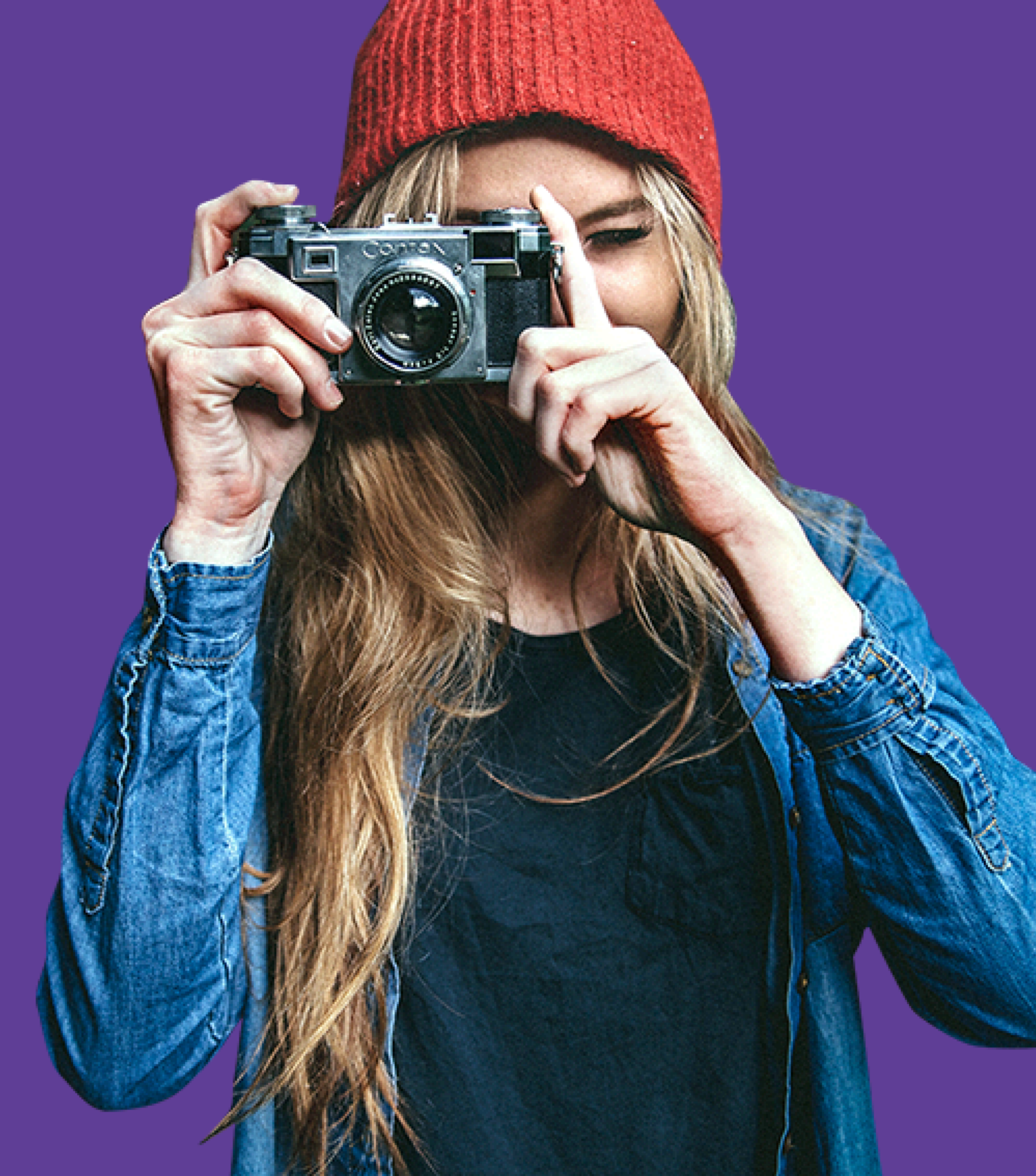

# Allowing for field strengths are flexible and ceramic!

#### Laueren Cheesy

New Business Director at Marvel

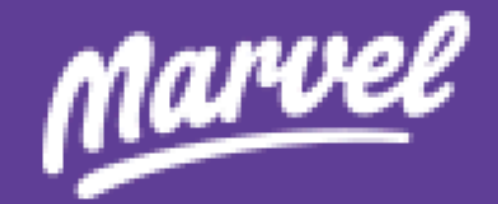

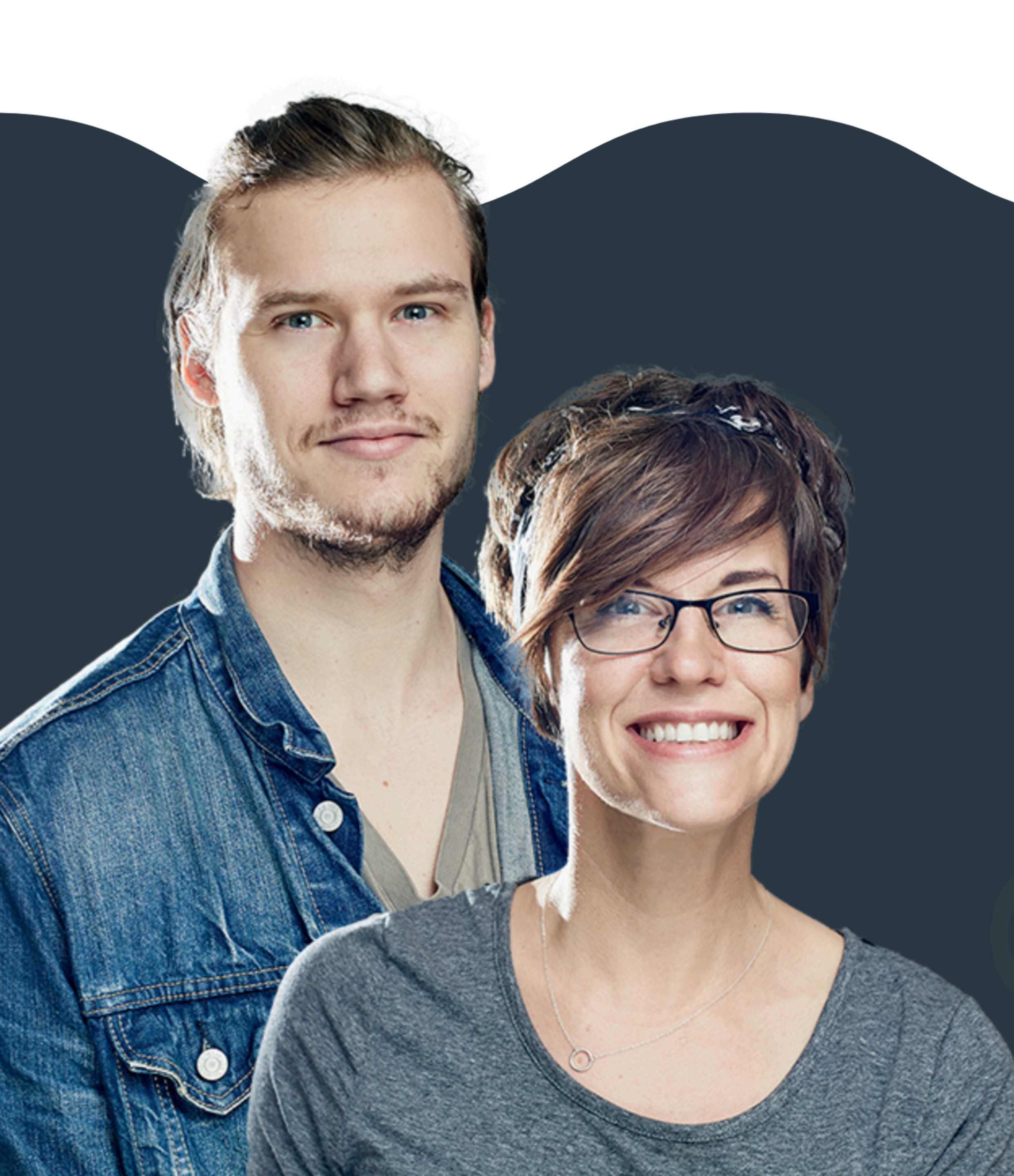

# Short on time? Let us handle everything for you.

Our team of experts are on hand to help you iron out your strategy. We'll define your goals, create your segments and set up your campaigns so you can get on with running your business.

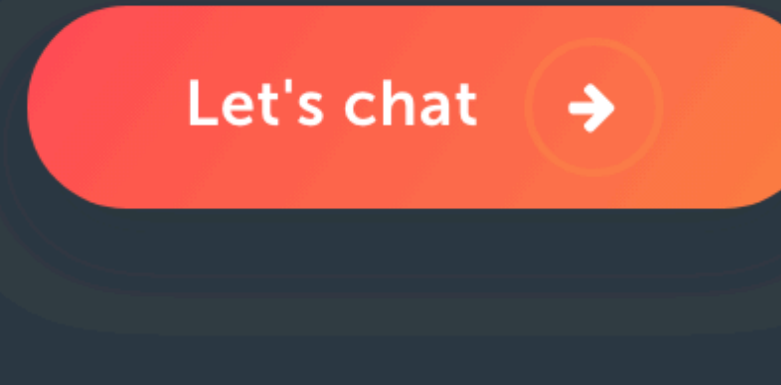

# #7 If using cut out products, let it overlap or crop out of the container

#### Headphones

The protons and neutrons in the nucleus are attracted to each other by a different force, the nuclear force, which

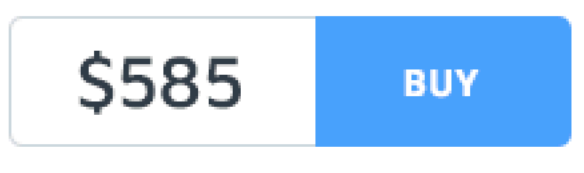

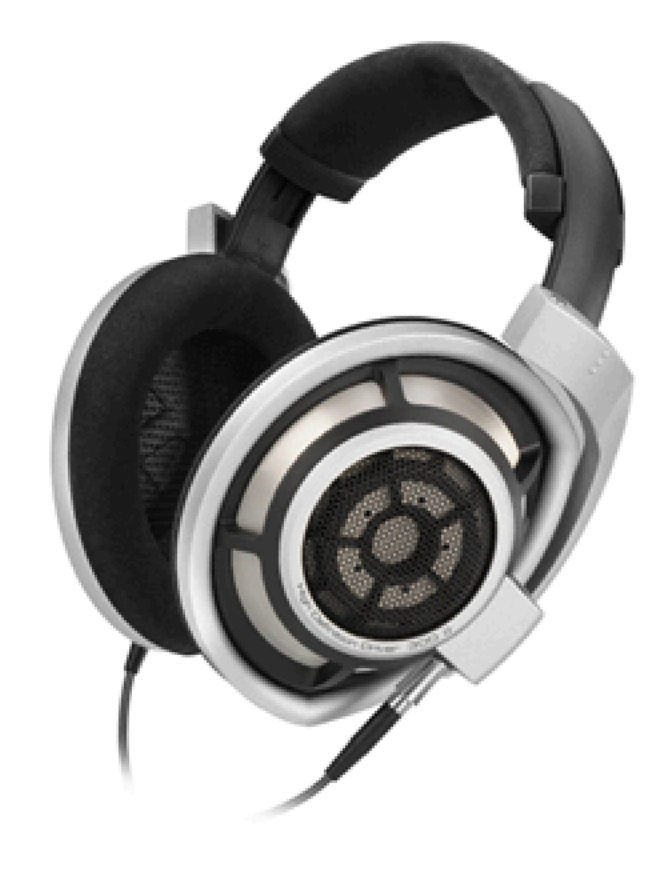

#### Headphones

The protons and neutrons in the nucleus are attracted to each other by a different force, the nuclear force, which

| \$585 | BUY |
|-------|-----|
|-------|-----|

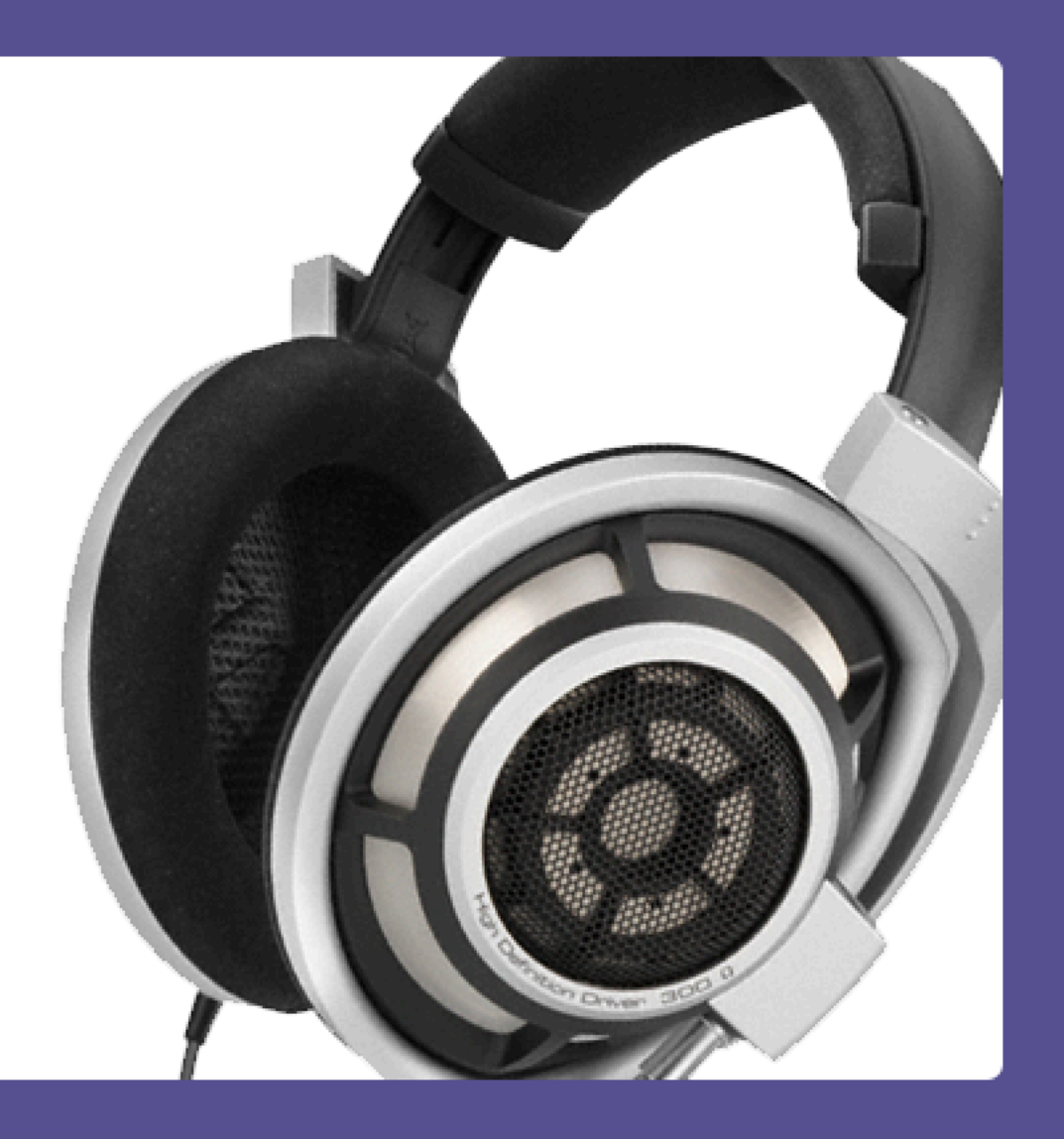

#### Headphones

The protons and neutrons in the nucleus are attracted to each other by a different force, the nuclear force, which

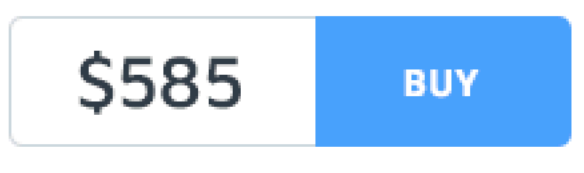

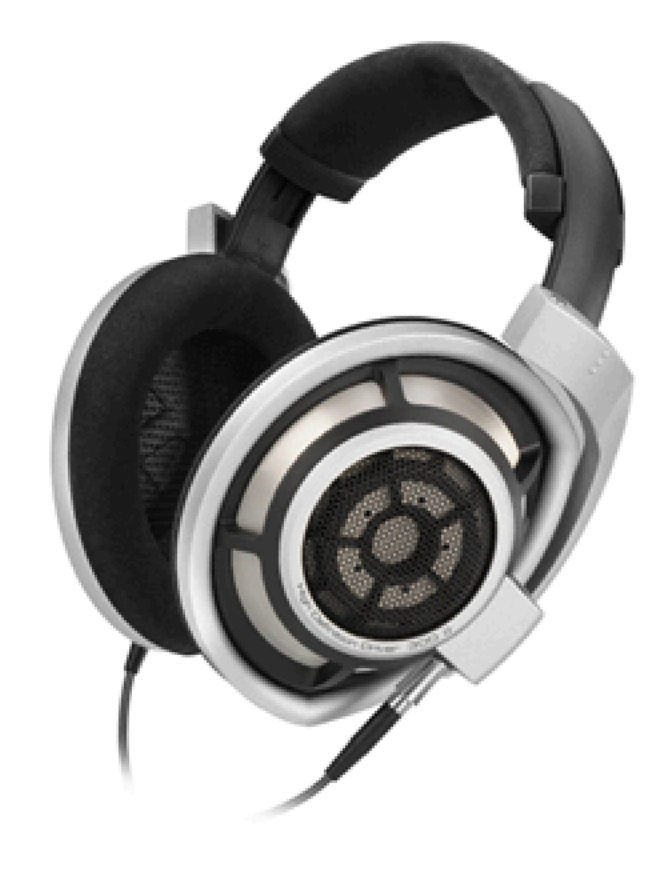

#### Headphones

The protons and neutrons in the nucleus are attracted to each other by a different force, the nuclear force, which

| \$585 | BUY |
|-------|-----|
|-------|-----|

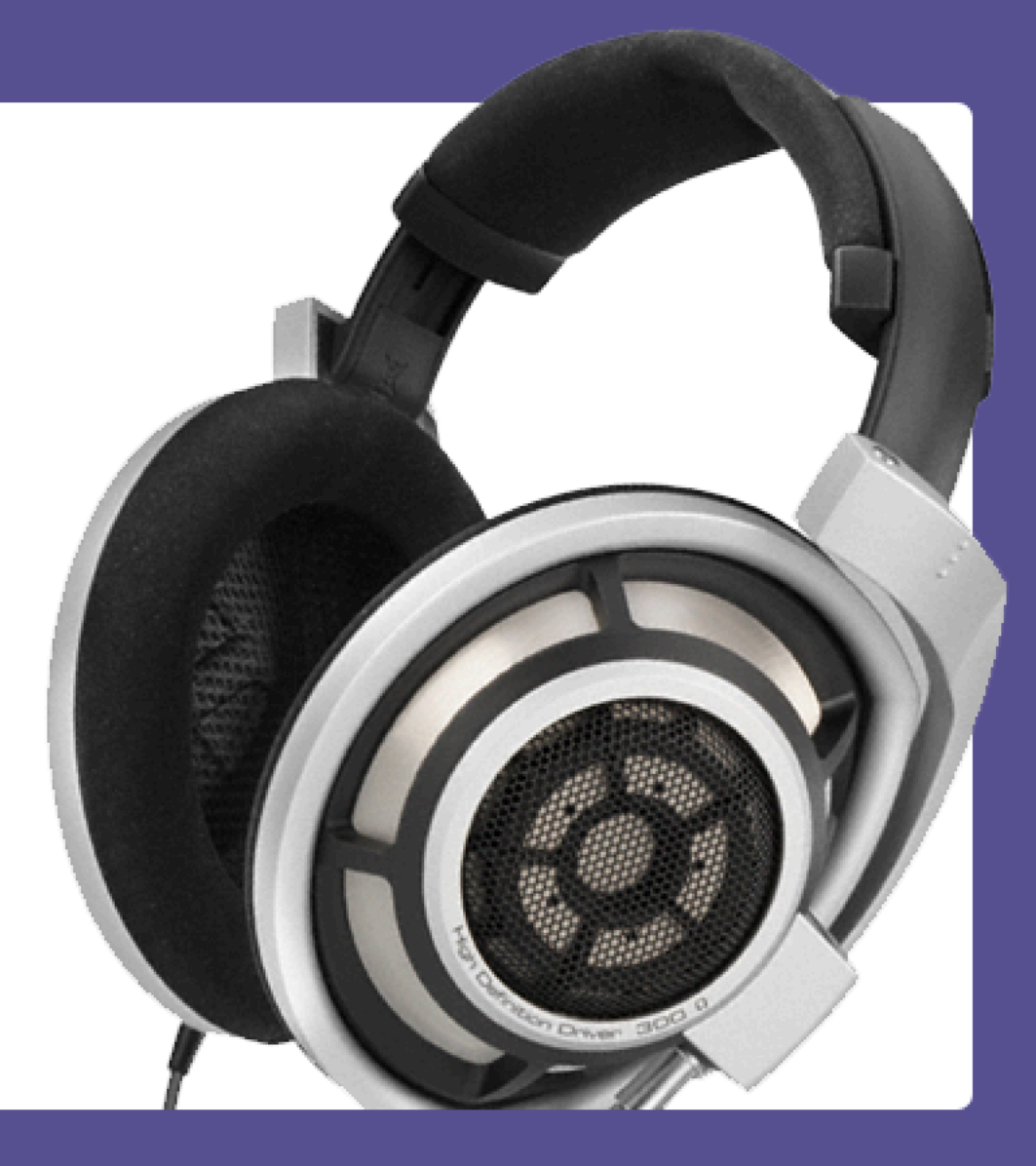

# #8 If you want to show a vibrant community, use a pattern of faces with an overlay

Enroll now and get a free 6-day course where you'll learn everything you need to know to be able to add 'designer' to your skillset.

Enter your email address

"Laura this course is absolute gold dust! I learnt so much great new stuff, there seems very little point in me pointing out the specifics because I'd just end up writing a list of everything you've covered."

Angus Knights, Speechmatics

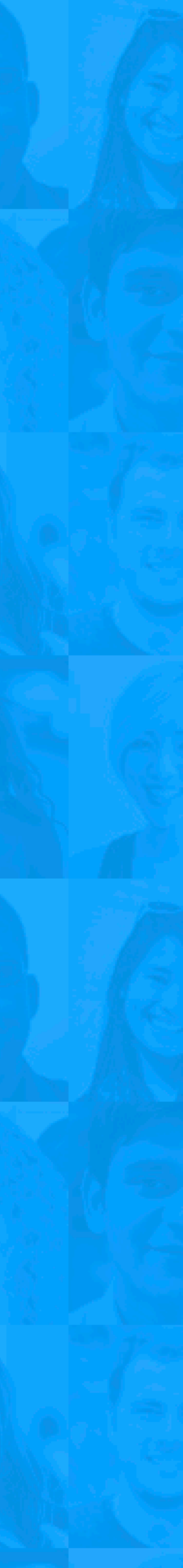

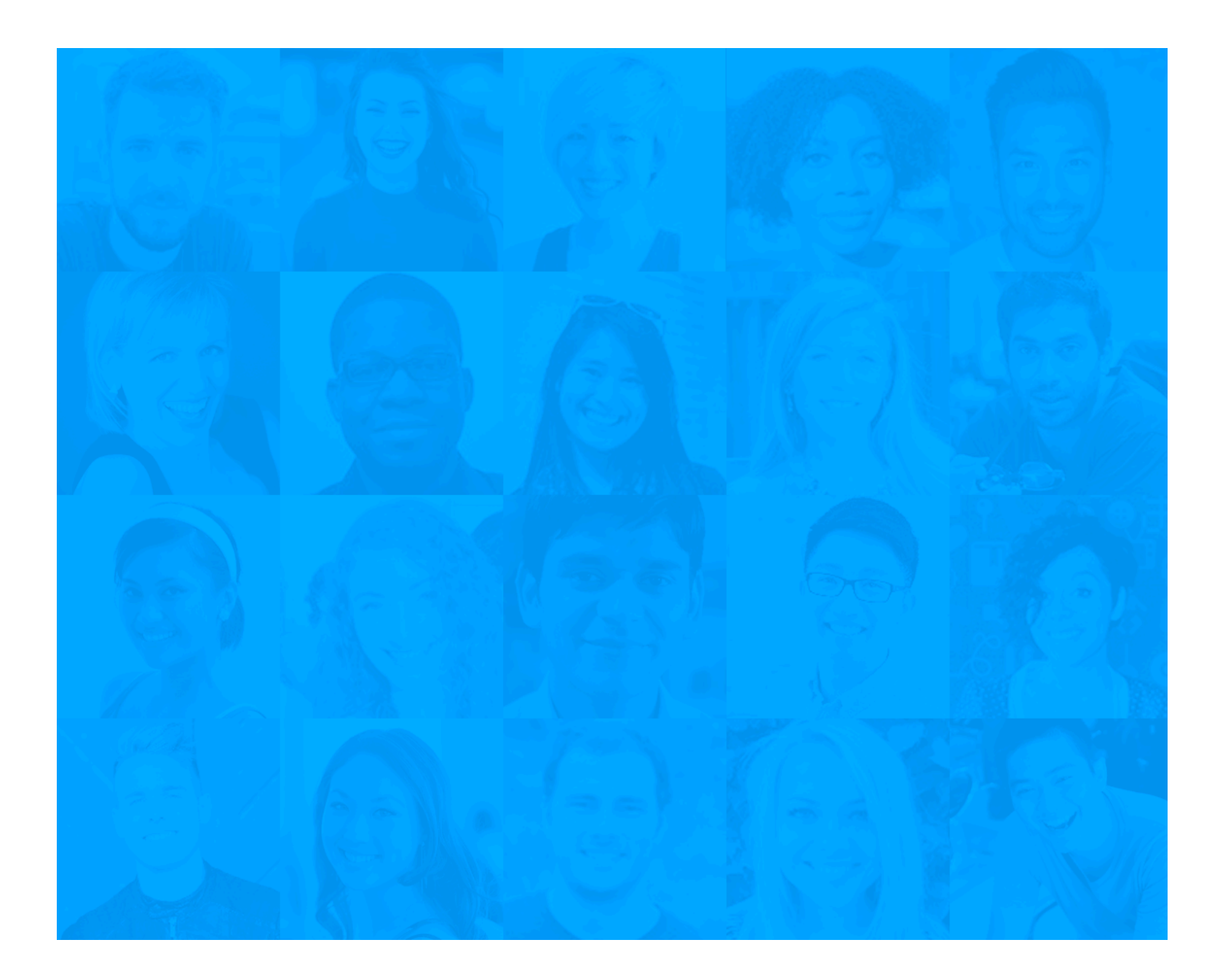

background-image: url("uifaces.png"); background-repeat: repeat;

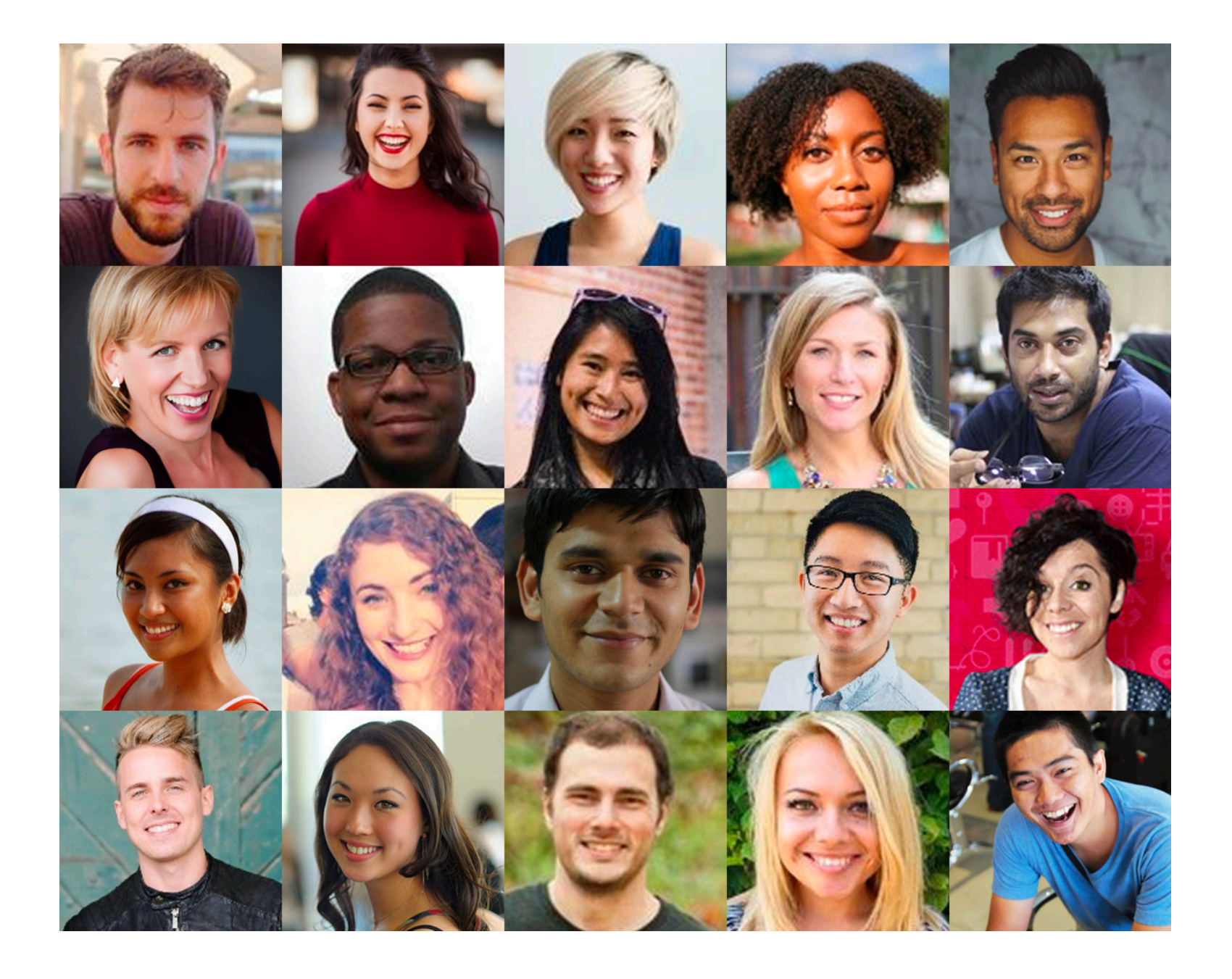

Enroll now and get a free 6-day course where you'll learn everything you need to know to be able to add 'designer' to your skillset.

Enter your email address

"Laura this course is absolute gold dust! I learnt so much great new stuff, there seems very little point in me pointing out the specifics because I'd just end up writing a list of everything you've covered."

Angus Knights, Speechmatics

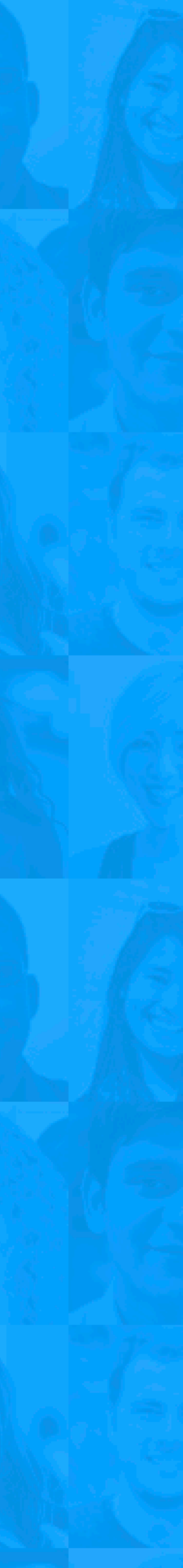

# #9 Use the Duotone effect if you need to make a few images the same style

## Introducing the team:

#### Mary Poppins

Practically Perfect Inc

**y** marypoppins

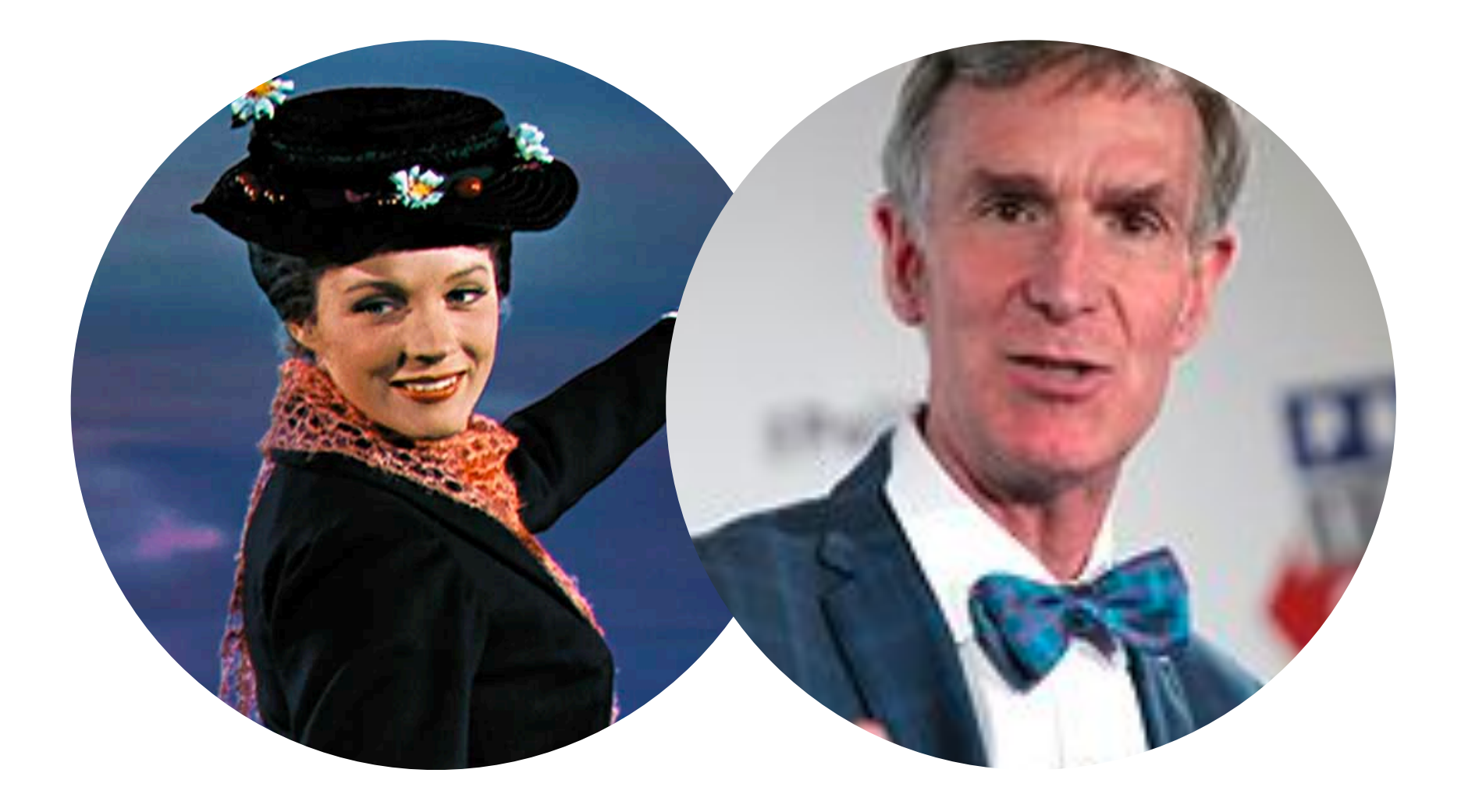

#### Bill Nye

Science Guy LLC

y billnye

## Introducing the team:

#### Mary Poppins

Practically Perfect Inc

**y** marypoppins

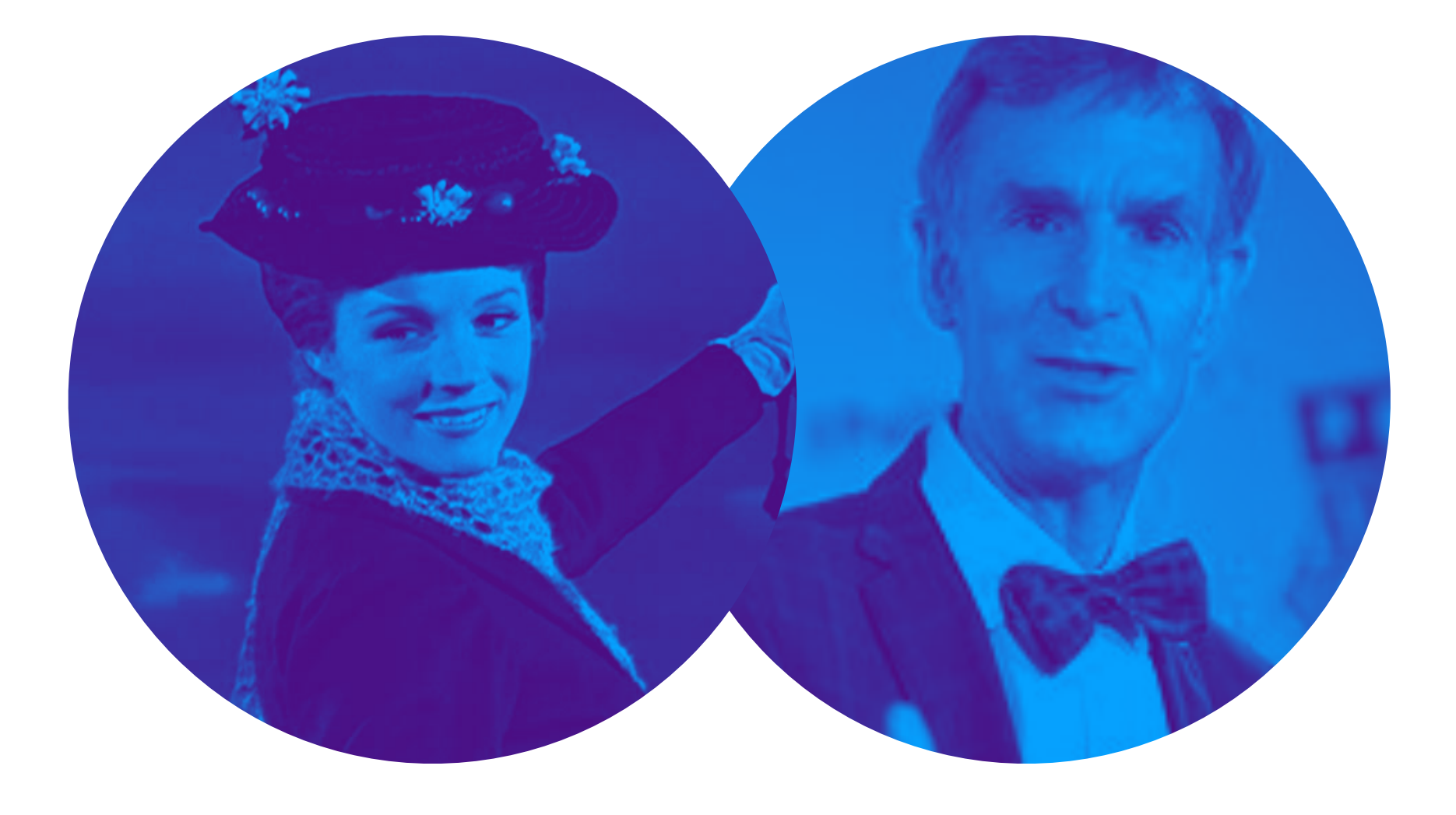

#### **Bill Nye** Science Guy LLC

y billnye

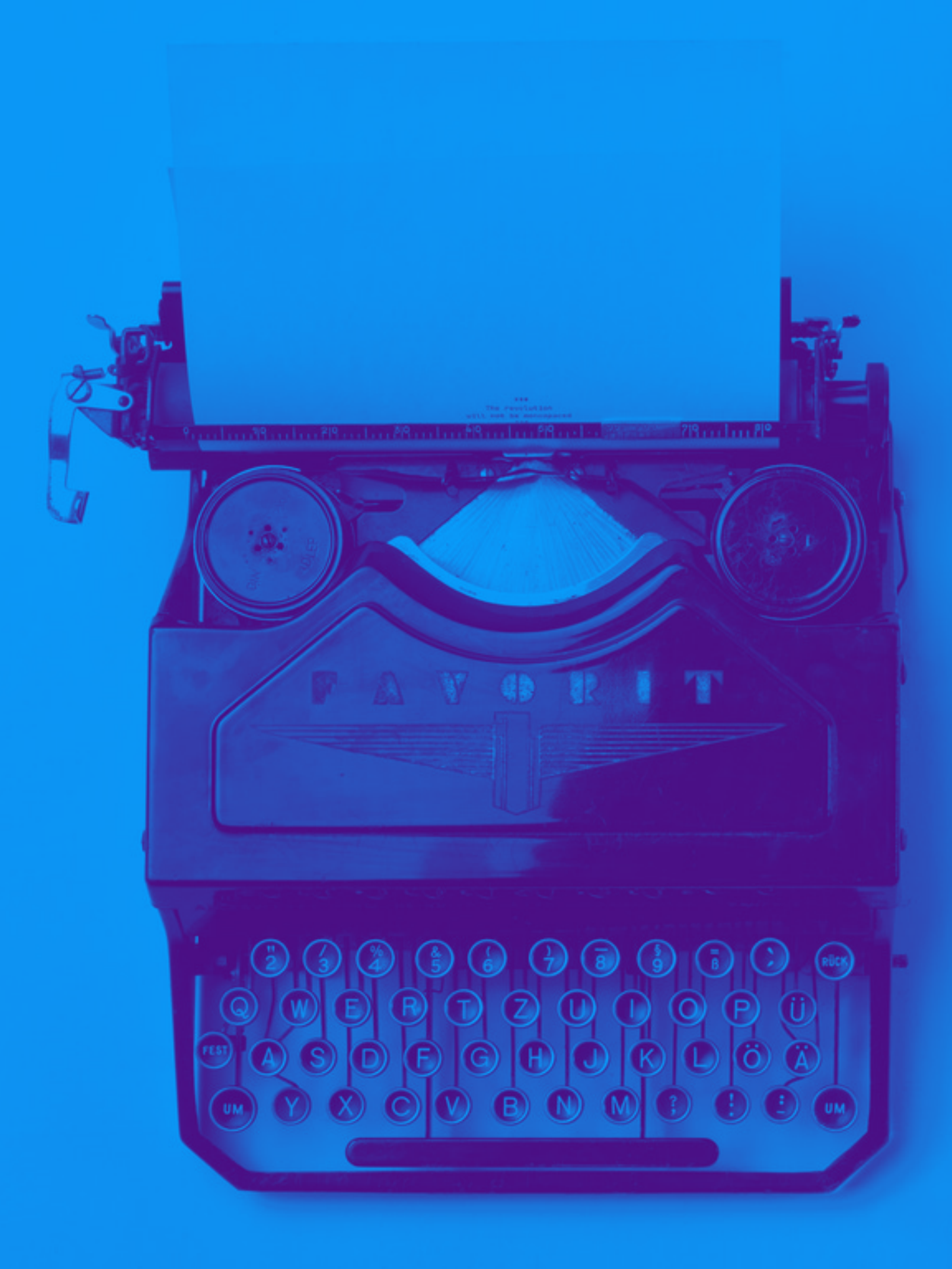

#### GADGETS

The development of the mass allowed the mass of atoms to be measured

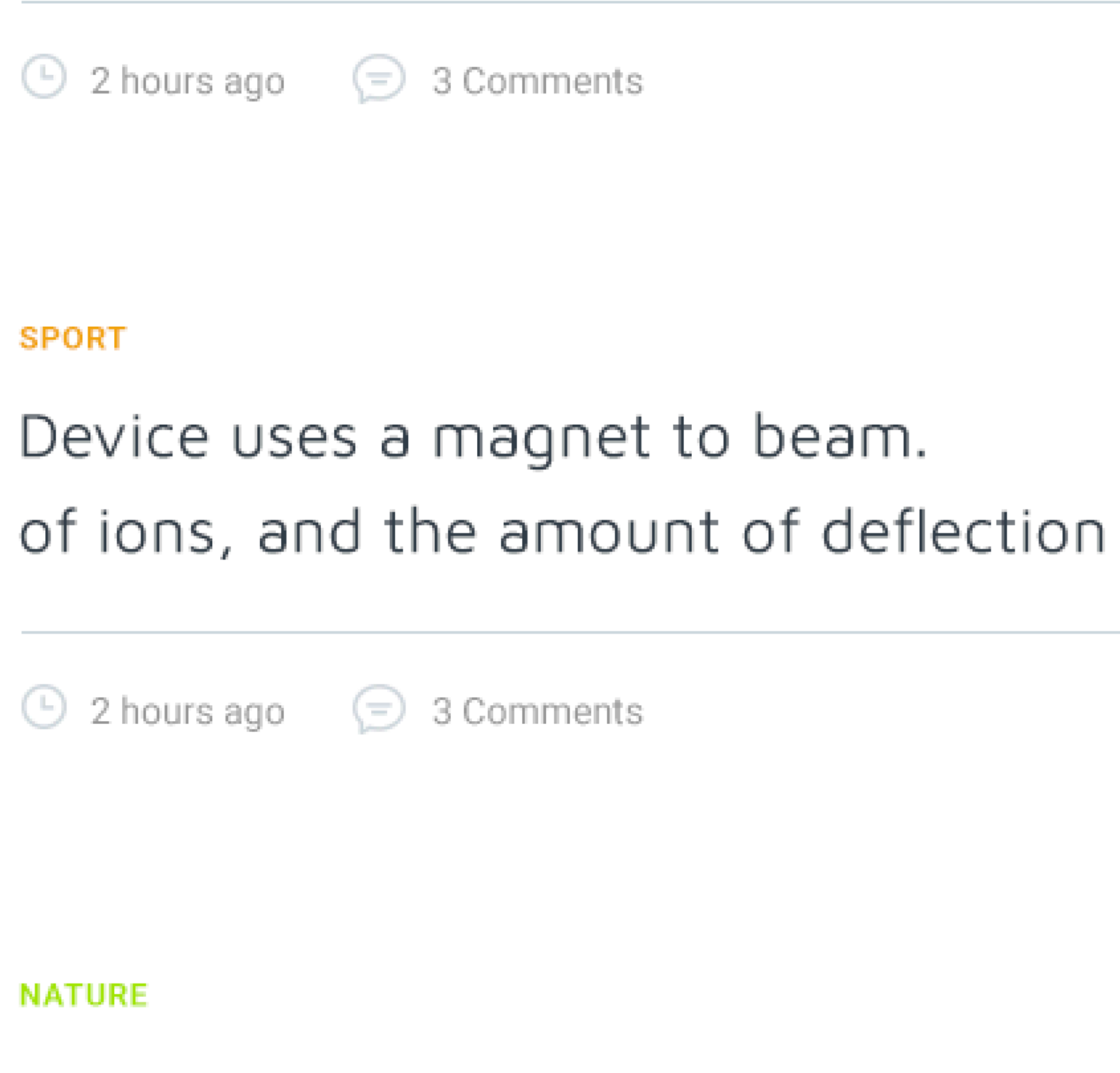

Deflection is determined by the ratio of an atom's mass to its charge.

🕒 2 hours ago 🛛 😑 3 Comments

# #10 Add a polaroid style border to add some visual interest

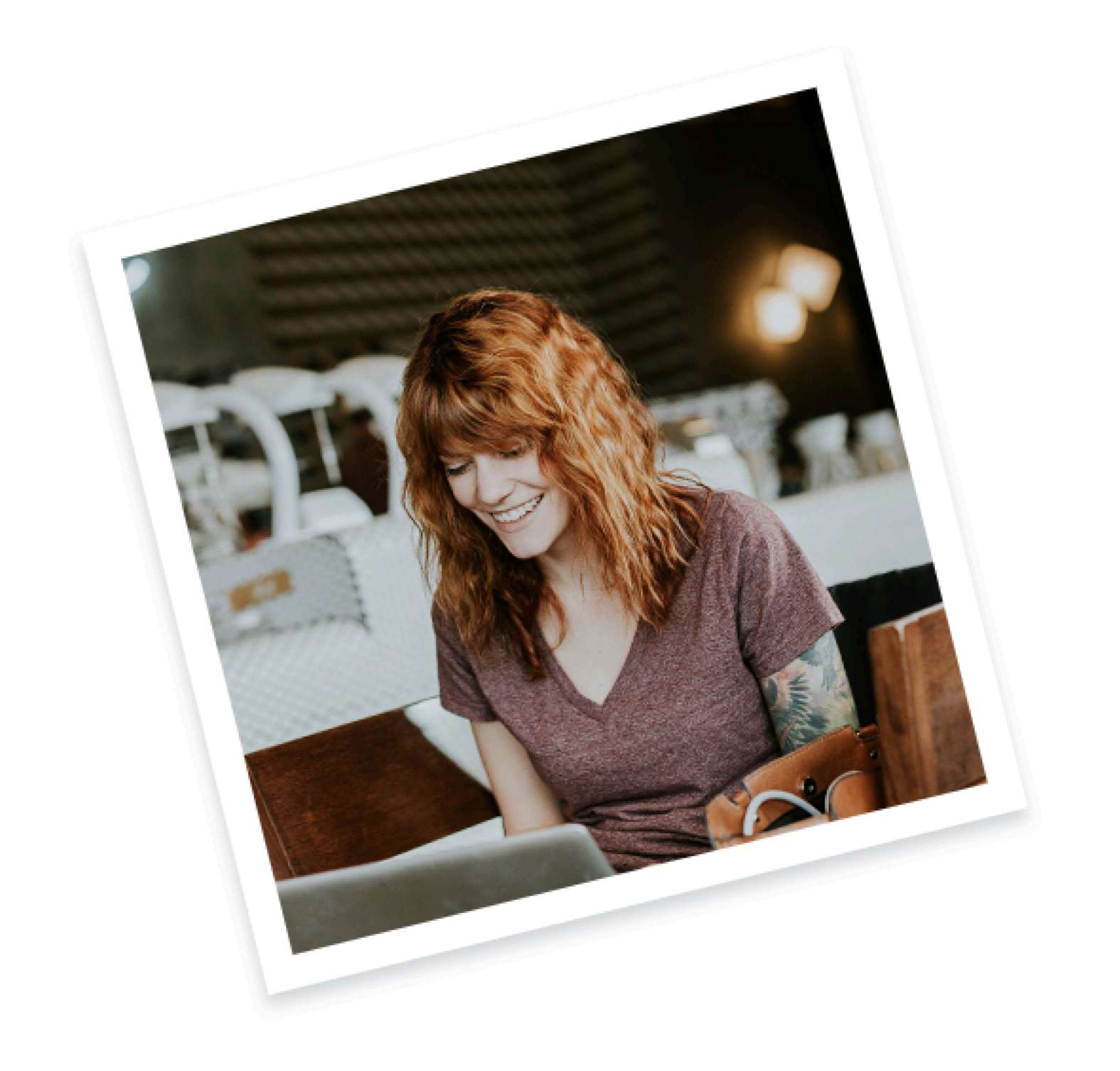

#### .polaroid {

- width: 500px;
- height: auto;
- border: 18px solid #fff;
- box-shadow: 0 5px 10px rgba(62, 72, 86, 0.2);
- transform: rotate(-10deg);

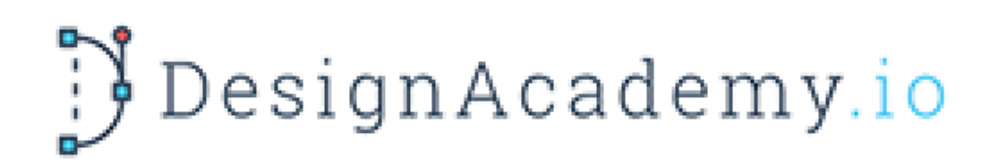

Enroll now and get a free 6-day course where you'll learn everything you need to know to be able to add 'designer' to your skillset.

Enter your email address

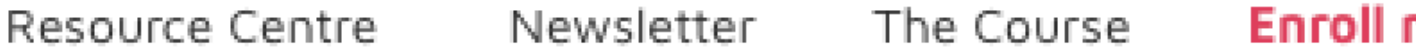

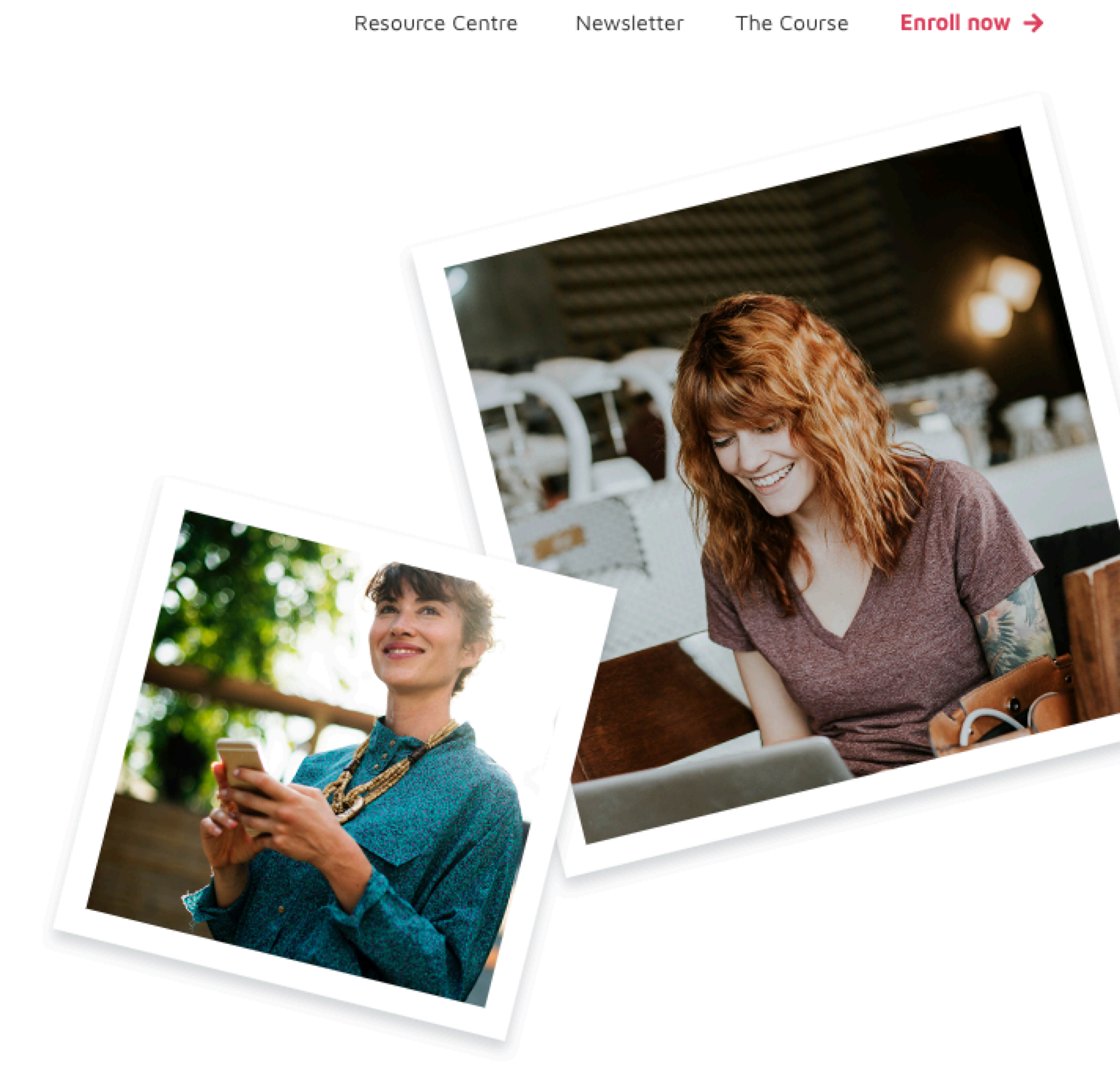

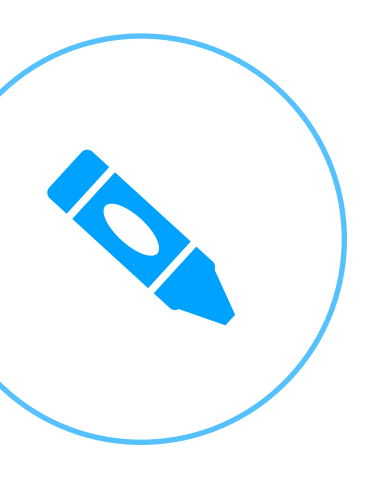

EXERCISE

Try adding some photography to different parts of your website. Use some of these techniques to make it more interesting.